# Honeywell

# YP900A Delphi Combustion Efficiency Panel

### **USER QUICK START GUIDE**

### SUPPORTING DOCUMENTATION

This document provides quick start guide information. Please refer to other applicable publications for details:

- 66-1190, YP900A Installation Instructions
- 65-0084, Q7800A 22 Terminal Wiring Subbase Product Data
- 66-1162, RM7840L1075 Relay Module with Valve Proving Installation Instructions
- 65-0029, 7800 Series Relay Module Checkout and Test
- 65-0288, S7800A1142 Keyboard Display Module Product Data
- 65-0089, ST7800 Plug-in Purge Timer
- 60-2026, C7027, C7035, C7044, C7927 Minipeeper UV Flame Detector
- 65-0267, C7961 Dynamic Self-checking Solid State UV Flame Detector
- 60-0292, C7915 Infrared Flame Detector
- 65-0277, C7962 Visible Light Flame Detector
- 60-2024, C7007, C7008, Č7009 Flame Rod Detector
  65,8260, C7076 Adjustable Sensitivity UV Flame
- 95-8269, C7076 Adjustable Sensitivity UV Flame Detector
- 60-2398, C7012 Ultraviolet Flame Detectors
- 50030542-1-EN, MF020 Oxygen Sensor Installation Instructions
- 000670-1-EN, MF010 and MF020 Series Oxygen Sensors
- 51-52-03-31, HC900 (ABC900) Hybrid Controller Specification sheet
- 009558-1-EN, SNDJ-CNT Series Tachometers
- 005886-2-EN, LCZ Series Hall-effect Zero Speed Sensors
- 65-0264 ML7999B Direct Coupled Actuator
- 63-2600 NXS VFD User Manual and Application Manual
- 62-86-25-10 Operation Manual for HercuLine 2001-100/200/400-090-EC actuator
- 62-86-24-14 Quick Start Guide for HercuLine 2001-100/200/400-090-EC actuator
- 62-86-33-48 Instruction Sheet for V51E valve mounting kits 51452354-513/514EC

### SAFETY NOTES

The system software incorporates many features that are designed to guide you safely through the commissioning process. Safety, however, is your responsibility.

The software should only be used by experienced and /or licensed burner/boiler operators and mechanics.

Read all documentation carefully and respond appropriately to all error messages.

# 

Explosion Hazard.

Improper configuration can cause fuel buildup and explosion.

Operators of this software may move fuel and/or air actuators to positions that can create hazardous burner conditions. Improper user operation may result in property loss, physical injury or death.

### When installing this product...

- 1. Read these instructions carefully. Failure to follow them could damage the product or cause a hazardous condition.
- **2.** Check the ratings given in the instructions and marked on the product to make sure the product is suitable for the application.
- 3. Installer must be a trained, experienced flame safeguard service technician.
- **4.** After installation is complete, check out the product operation as provided in these instructions.

### INTRODUCTION

The Honeywell Delphi YP900A Combustion Efficiency Panel is a loop-and-logic-based integrated flame safeguard control and fuel-air ratio control with  $O_2$  Trim capability for burner and boiler applications.

The Delphi YP900A Combustion Efficiency Panel is a completed panel assembly which consists of RM7840L1075 burner safety controller with wiring subbase and S7800A1142 Keyboard Display module, built-in industrial panel PC with touchscreen display and a ABC900A loop-and-logic controller for load and  $O_2$  trim control. Also included in the YP900A Combustion Efficiency Panel assembly are  $O_2$  Sensor with mounting accessories and Hall-effect speed sensor with tachometer.

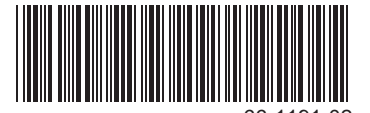

Functions provided by the Delphi YP900A Combustion Efficiency Panel assembly include automatic burner sequencing with VPS (Valve Proving System), flame supervision, status and system diagnostic indications. Also included are Fuel/Air ratio control with  $O_2$  trim to provide complete combustion and PID modulating load control for firing rate plus low fire hold capability. The Display, ABC900A controller, and RM7840L burner safety controller all communicate to provide accurate control and time in commissioning and runtime modes. During runtime mode, the display is used for monitoring, shutdown, manual control, and setpoint changes. The ABC900A loop and logic controller and RM7840L1075 burner safety controller are responsible for the runtime operation.

### COMMISSIONING

The following screen descriptions are provided so that you can understand the purpose of each and view the selections, parameters, and information that are available or required on each.

NOTE: Touching the main title bar on any screen (Honeywell logo on the top of each screen) will take user back to the "Home" page screen.

### **Screen Descriptions:**

### Login Screen — Username and Password

| Honeywell<br>Delphi Combustion Efficiency Panel |  |
|-------------------------------------------------|--|
| Username<br>Password<br>Login                   |  |

Fig. 1. Login screen — Username and password.

**Username Button:** Touching the Username text-box will take the user to the Keyboard screen page where the user will be able to type in Username.

**Password Button:** Touching the Password text-box will take the user to the Keyboard screen page where the user will be able to type in Password. There are 3 password levels: Installer, Manager and User.

The factory default Username and Password are listed below.

|          | Installer Level <sup>2</sup> | Manager Level <sup>2</sup> | User Level |
|----------|------------------------------|----------------------------|------------|
| Username | (see note <sup>1</sup> )     | (see note <sup>1</sup> )   | user       |
| Password | (see note <sup>1</sup> )     | (see note <sup>1</sup> )   | pass       |

<sup>1</sup> For security reasons, passwords for installer and manager levels are included in separate postcard-like caution cards included with the panel assembly.

<sup>2</sup> When commissioning is complete and/or the access level needs to be changed, the user must log out and sign back in with the desired password access level for general operation.

### Main Screen—Un-Commissioned/Commissioned

Upon successful installation of the YP900A and successful Login, the user will see the following screen on the display:

| Honeyw<br>Advanced Boiler Con | rell<br>Itrol    |                 | Powered  | by<br>ITC<br>AMEWO |           | GOFF   |
|-------------------------------|------------------|-----------------|----------|--------------------|-----------|--------|
|                               | SEQUENCE STATE   | :               |          |                    |           | Run    |
| MONITOR                       | TIME IN CURRENT  | STATE:          |          |                    |           | 15 s   |
|                               | FUEL SELECTED    |                 |          |                    |           | FUEL 1 |
| CHARTS                        | FIRING RATE (PIL | О ООТРОТ):      |          |                    |           | 0.0 %  |
| Cutation                      |                  | MMISSIONIN      |          |                    |           | 4.0 %  |
| Lockouts                      | FUEL:            | 0 % OPEN        | Power    | Θ                  | FLAME     | 0      |
|                               | VFD:             | 0.0 Hz          | PILOT    |                    | MAIN      |        |
| Communes                      | AIR ACTUATOR D   | ISABLEEO % OPEN | FLAME SI | GNAL               | 5.0       | V      |
| SETTINGS                      | FGR:             | 0 % OPEN        |          |                    |           |        |
|                               | System           | Alerts          |          |                    |           |        |
| LIMIT IS OPEN                 |                  |                 | Door Sw  |                    | OFF POSIT | ION    |
|                               |                  |                 | А Lоскои | t Fault            | Has Occu  | RRED   |

Fig. 2. Uncommissioned main screen.

NOTE: To start commissioning, press the "Settings" button. This will take the user to "Software Settings Page 1" (see Fig. 10).

| Honeyw<br>Advanced Burner Cont | ell<br><sup>rol</sup> | <u></u> <i>ni</i>      | Powered b<br>Agg<br>FRA |            |       | OGOFF   |
|--------------------------------|-----------------------|------------------------|-------------------------|------------|-------|---------|
|                                | SEQUENCE STATE:       |                        |                         |            | Run   |         |
| MONITOR                        | TIME IN CURREN        | NT STATE:              |                         |            |       | 15 s    |
|                                | FUEL SELECTED         |                        |                         |            |       | FUEL 2  |
| CHARTS                         | FIRING RATE (P        | ID Оυтрит):            |                         |            |       | 100.0 % |
| GHARIS                         | Exhaust Air O         | 2 SETPOINT:            |                         |            |       | 4.0 %   |
|                                | AIR ADJUSTMEN         | T (ADDED TO VFD & AIR) | :                       |            |       | 0.0 %   |
| Lockouts                       | FUEL:                 | 64.4 % OPEN            | Power                   | $\bigcirc$ | FLAME |         |
|                                | VFD:                  | 55.0 Hz                | Рігот                   | Θ          | MAIN  | 0       |
| Serrence                       | AIR:                  | 100.0 % OPEN           | FLAME SIG               | INAL       | 5.    | 0 V     |
| SETTINGS                       | FGR Act               | UATOR DISABLED         |                         |            |       |         |
|                                |                       |                        |                         |            |       |         |
|                                | System                | 1 ALERTS               |                         |            |       |         |
|                                |                       |                        |                         |            |       |         |
|                                |                       |                        |                         |            |       |         |
|                                |                       |                        |                         |            |       |         |

Fig. 3. Main screen.

**Monitor Button:** Takes the user to the Monitor page where the user will be able to see an image of the burner/boiler, all relevant data points as well as the current status of the burner controller.

**Charts Button:** Takes the user to the Charts Page. This is where the user will be able to view, on a chart, each of the curves built during commissioning as well as the current position on the curve.

**Lockouts Button:** Takes the user to the Lockout Screen. This is where the user can see the current list of lockouts, including the lockouts in the RM7840 Burner Controller as well as the Interlocks built into the ABC900 Advanced Burner Controller.

**Settings Button:** When the user is logged in as the INSTALLER, the Settings Button will appear. This takes the user to the Setting and Commission area of the application.

**System Alerts:** The System Alerts area is located on most screens. In general, this area will inform the user why the burner is not running due to a fault, hardware input, or a software limit or interlock.

**Commissioning Not Complete:** This displays when the YP900A is not yet commissioned. To start commissioning of the system, press Settings.

Logoff Button: This button will log off the user and display the login screen.

### Monitor Screen (Press "Monitor" button on "Main" screen.)

The monitor display is intended to be the primary information screen. The user will be able to monitor the most important parameters in the combustion efficiency system on this screen:

| Honeywell Boiler Mo                  | NITOR PAGE         |          | Alarm(s         | 3) |
|--------------------------------------|--------------------|----------|-----------------|----|
| BACK RM78                            | 40 AE              | C900     | CURVES          |    |
| SEQUNCE STATE:                       |                    | Run      | System Alerts   |    |
| TIME IN CURRENT STATE:               |                    | 15 s     |                 |    |
| FIRING RATE (PID OUTPUT):            |                    | 0.0 %    |                 |    |
| EXHAUST AIR O2 SETPOINT:             |                    | 4.0 %    |                 |    |
| AIR ADJUSTMENT (ADDED TO VFD & AIR): |                    | 0.2 %    |                 |    |
|                                      | Manual Firin<br>15 |          |                 |    |
| PROCESS VARIABLE 20.0 DEG F          | FUEL: 0 %          | OPEN     |                 |    |
| MONITOR VALUE 20.0 DEG F             | VED: 0.0           |          |                 |    |
| OXYGEN TRANSMITTER 0.0 %             |                    |          |                 |    |
| PROCESS SETPOINT: 180 DEG F          | AIR ACTUATOR I     | JISABLED |                 |    |
|                                      | FGR: 0%            | OPEN     |                 |    |
|                                      | Power 🥘            | FLAME    | AIR FLOW SWITCH |    |
|                                      | Рісот 🦲            |          | MODULATE        | 0  |
|                                      | FLAME SIGNAL       | 5.0 V    |                 |    |
|                                      |                    |          |                 |    |

Fig. 4. Monitor screen.

Sequence State: Displays the current sequence state of the RM7840L Burner Controller.

Time in Current State: Displays the time in the current state of the RM7840L Burner Controller.

**Firing Rate (PID Output):** Displays the current Firing Rate. This is determined by the PID Loop in the ABC900 Controller. If the remote control Process Variable is selected, the Firing Rate is driven direct from the Remote BMS or SCADA Process Variable analog input to the ABC900.

**Exhaust Air O<sub>2</sub> Setpoint:**  $O_2$  setpoint currently used to reset the air values during  $O_2$  Trim Control. This is displayed when  $O_2$  Trim is ENABLED.

Air Adjustment: The amount of adjustment made to the Air Damper and VFD during  $O_2$  Trim. This value is displayed when the  $O_2$  Trim is ENABLED.

Manual Mode: Press this button to turn off Process Variable input and put system into Manual firing rate control.

Increment/Decrement Buttons: Will increase/decrease the firing rate value.

**Process Variable:** Displays the current value of the Process Variable. The units displayed are settings in the settings area of the INSTALLER application.

**Stack Temperature:** Displays the current stack temperature. The units displayed are settings in the settings area of the INSTALLER application.

 $O_2$  Transmitter: Displays the current Oxygen level in the Exhaust stack. This value is displayed when the  $O_2$  Transmitter is ENABLED.

**History Chart:** Displays the short term history for the Process Variable, Firing Rate, Stack Temperature, Ambient Air Temperature, Estimated Burner Efficiency, and  $O_2$  Level (if Enabled).

Clip Board icon Button: Press this button to make changes to Firing Rate Loop setpoint and Process Variable Max. Value.

**Feedback Parameters (Fuel, VFD, Air Actuator, FGR):** Displays the current FEEDBACK of the Air Actuator (if Enabled), VFD, Fuel Valve Actuator, and FGR Actuator (if Enabled).

**RM7840L LED Indicators (Power, Flame, Pilot, Main, Flame Signal):** Displays the current status of the LEDs on the RM7840L Burner Controller. The current Flame Signal Strength is also displayed here.

**Alarms:** Flashes when there is an unacknowledged alarm. It does not necessarily indicate a current alarm. Pressing this button will take the user to the Alarm Acknowledgement screen on all screens except when commissioning. The Alarm flag will still indicate an unacknowledged alarm, but pressing it will not leave the current screen.

**System Alerts:** The System Alerts area is located on most screens. In general, this area will inform the user why the burner is not running due to a fault, hardware input, or a software limit or interlock.

Air Flow Switch: Indicates the status of the Air Flow Switch.

Modulate: Indicates the RM7840L and the ABC900 have released the burner to modulate.

Honeywell Logo: On most pages, this can be pressed to access the home page. It is not available in commissioning mode.

### RM7840 Screen (Press "RM7840" button on "Monitor" screen.)

Screen allows the user to view the RM7840 control parameters, including the current sequence state, flame signal, fault information and troubleshooting for the specific fault:

| Honeywell RM7840 VIEW                             |                                                        |
|---------------------------------------------------|--------------------------------------------------------|
| BACK                                              | FAULT HISTORY                                          |
| <u>Sequence State</u><br>Run<br><u>Fault Code</u> | <u>Sequence Time</u> <u>Flame Signal</u><br>15 s 5.0 V |
| GET INFO<br>Total Hours 1898 hr                   | Power                                                  |
| Total Cycles 63                                   | Pilot Valve    Flame Sensed                            |
|                                                   | Main Valve                                             |
|                                                   | Alarm                                                  |
| LIMIT IS OPEN                                     | TEM ALERTS                                             |
|                                                   |                                                        |

Fig. 5. RM7840 screen.

Back Button: Takes the user to the previous page.

Sequence State: Displays the current sequence state of the RM7840L Burner Controller.

Fault Code: If the RM7840 is in a Fault condition, the fault code is displayed here.

Extended Description: Displays the extended description of the fault code.

Get Info: Takes the user to the troubleshooting information when the Burner Controller is in a Fault Condition.

System Alerts: The System Alerts area is located on most screens. In general, this area will inform the user why the burner is not running due to a fault, hardware input, or a software limit or interlock.

Sequence Time: This displays the time in the current state of the RM7840L Burner Controller.

Flame Signal: Displays the current Flame Signal being sensed by the RM7840L and the associated scanner.

Fault History: Links to the active fault history specifically related to the RM7840L burner controller.

Alarms: Flashes when there is an unacknowledged alarm. It does not necessarily indicate a current alarm. Pressing this button will take the user to the Alarm Acknowledgement screen on all screens except when commissioning. The Alarm flag will still indicate an unacknowledged alarm, but pressing it will not leave the current screen.

**Total Hours:** Displays the total run hours of the RM7840L controller. This does not necessarily indicate the runtime of the Delphi YP900A.

**Total Cycles:** Displays the total cycles of the RM7840L burner controller. This does not necessarily indicate the runtime of the Delphi YP900A.

**RM7840L LED Indicators (Power, Pilot Valve, Flame Sensed, Main Valve, Alarm):** Displays the current status of the LEDs on the RM7840L Burner Controller. The current Flame Signal Strength is also displayed here.

### ABC900 Screens—Analog IO Summary (Press "ABC900A" button on "Monitor" screen.)

Screen allows the user to view the Analog values in the ABC900:

| ANALUG INPUTS                                   |        |                         | ITC    |
|-------------------------------------------------|--------|-------------------------|--------|
| ATT: PROCESS VARIABLE                           | 179.9  |                         | 25.0 % |
| AI2: OXYGEN TRANSMITTER                         | 27.9 % | AD2: FUEL 1 ACTUATOR    | 25.0 % |
| AI3: STACK TEMPERATURE                          | 656.6  | AD3: FUEL 2 ACTUATOR    | 8.1 %  |
| AI4: MONITOR VALUE                              | 0.0    | AD4: CHANNEL 4 ACTUATOR | 8.0 %  |
| AIS: CHANNEL 3 FEEDBACK                         | 25.3 % |                         |        |
| AI6: FUEL 1 FEEDBACK                            | 8.3 %  |                         |        |
| AI7: FUEL 2 FEEDBACK                            | 0.0 %  |                         |        |
| AI8: Channel 4 Feedback                         | 8.0 %  |                         |        |
|                                                 |        |                         |        |
|                                                 |        |                         |        |
|                                                 |        |                         |        |
| AI7: Fuel 2 Feedback<br>AI8: Channel 4 Feedback | 0.0 %  |                         |        |

Fig. 6. ABC900 screens—analog IO summary.

**Back Button:** Takes the user to the previous page.

Analog Inputs: Displays the current reading for each of the analog inputs associated with the ABC900 Advanced Burner Controller.

Analog Outputs: Displays the current reading for each of the analog outputs associated with the ABC900 Advanced Burner Controller.

Digital IO: Pressing this button takes the user to the Digital Inputs and Outputs of the ABC900.

### ABC900 Screens—Digital IO Summary (Press "Digital I/O" button on "ABC900A Analog I/O Summary" screen.)

Screen allows the user to view the Digital values in the ABC900:

| Honeywell ABC 90           | 0 DIGITAL  | I/O SUMMARY                     | No Alard |
|----------------------------|------------|---------------------------------|----------|
| <- Back                    |            |                                 |          |
|                            | DIGITAL    | INPUTS                          |          |
| DI1: System Switch         | $\bigcirc$ | DI9: AIR FLOW SWITCH            | e        |
| DI2: EMERGENCY STOP        | 0          | DI10: LOCKOUT INTERLOCK 1       | e        |
| DI3: R2 Status             | $\bigcirc$ | DI11: LOCKOUT INTERLOCK 2       | C        |
| DI4: R5 Status             | $\bigcirc$ | DI12: LOCKOUT INTERLOCK 3       | e        |
| DI5: R6 Status             | 0          | DI13: LOCKOUT INTERLOCK 4       | C        |
| DI6: Limit 1               | 0          | DI14: LOCKOUT INTERLOCK 5       | 0        |
| DI7: Limit 2               | Θ          | DI15: LOCKOUT INTERLOCK 6       | (        |
| DI8: Limit 3               | Θ          | DI16: FAN START                 | (        |
|                            | DIGITAL    | OUTPUTS                         |          |
| DO1: ABC INTERLOCK         | 0          | DO5: ALARM                      | (        |
| DO2: HIGH FIRE CALL        | $\bigcirc$ | DO6: ABC LIMIT                  | (        |
| DO3: Low Fire Call         | 0          | DO7: VPS ENABLED                | (        |
| DO4: ON=FUEL 1: OFF=FUEL 2 | 0          | D08: 02 TRANSMITTER CALIBRATION | 4 (      |

Fig. 7. ABC900 screens—digital IO summary.

Back Button: Takes the user to the previous page.

**Digital Inputs:** Displays the current reading for each of the digital inputs associated with the ABC900 Advanced Burner Controller.

**Digital Outputs:** Displays the current reading for each of the digital outputs associated with the ABC900 Advanced Burner Controller.

### Charting Screen (Press "Curves" button on "Main" screen.)

The Charts screen displays the current curve as built during commissioning. Each curve can be reviewed individually by pressing the button for the associated chart:

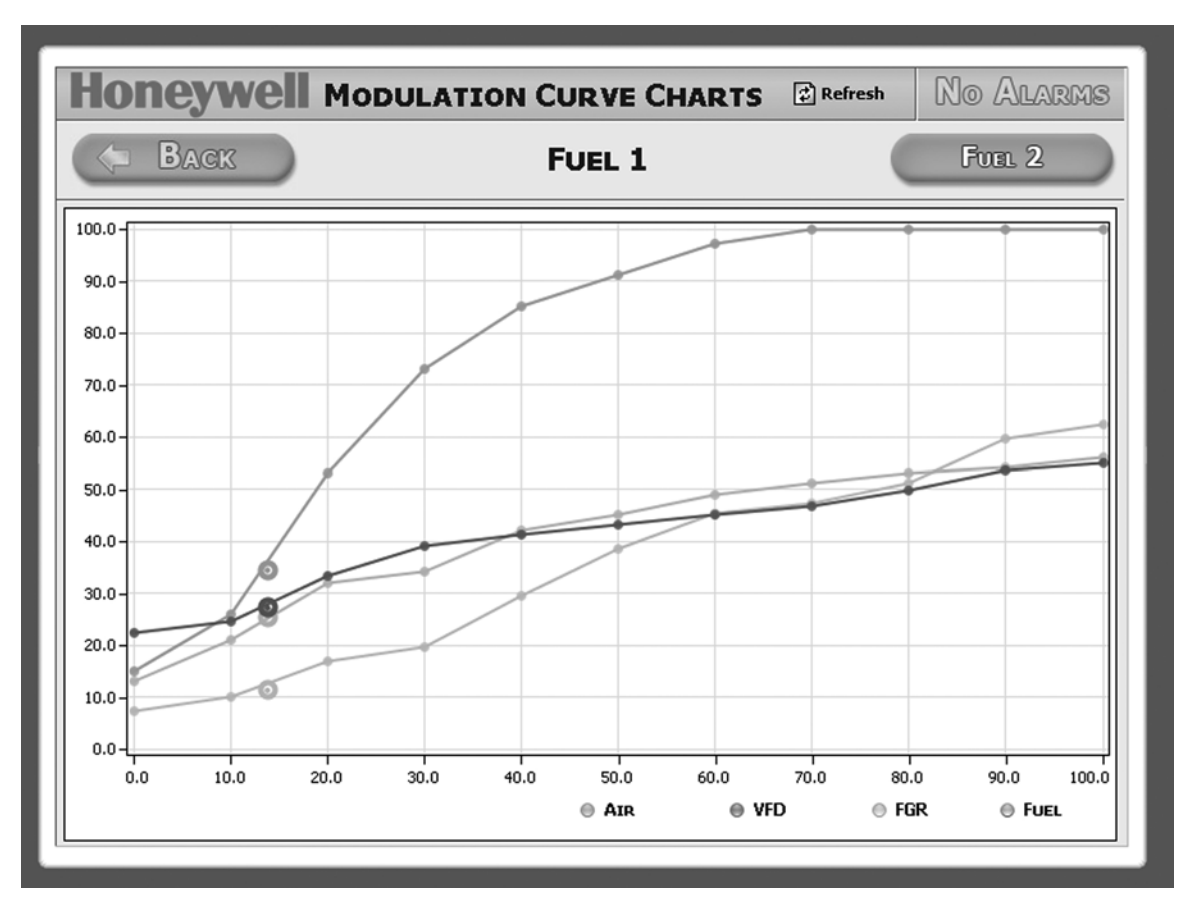

Fig. 8. Charting screen.

Back Button: Takes the user to the previous page.

Fuel 1 Curve: Displays the curves built during commissioning for Fuel 1. If VPS is enabled, Fuel 1 should always be fuel gas.

Fuel 2 Curve: Displays the curves built during commissioning for Fuel 2.

NOTE: To view current firing rate positions, press the "Refresh" button at top of this screen.

### Lockout Screen (Press "Lockout" button on "Main" screen.)

Displays the current lockouts and software alarms that have not been acknowledged. All lockouts must be cleared in order for the burner controller to light:

| Honeywell Software an                                   | D H      | ardware Lockouts Alarm(s)    |
|---------------------------------------------------------|----------|------------------------------|
| (> Back                                                 |          |                              |
| ? FUEL / AIR RATIO ERROR                                | $\Theta$ | P      Air Flow Switch       |
| ? BURNER CONTROLLER IN ALARM                            |          |                              |
| ? 02 SENSOR LOCKOUT                                     | Θ        |                              |
| ? 02 SENSOR FAIL                                        | Θ        |                              |
| ? EMERGENCY STOP BUTTON                                 | Θ        |                              |
| ? BURNER CONTROLLER COMMUNICATION FAILURE               | Θ        |                              |
| ? PROCESS VARIABLE SENSOR FAIL                          | Θ        |                              |
| ? Power Fail or Watchdog                                | $\Theta$ | RELAY R2 ALARM               |
| ? VFD MOTOR SPEED FEEDBACK ERROR                        | $\Theta$ | <b>RELAY R5 ALARM</b>        |
| ? FUEL 1 ACTUATOR FEEDBACK ERROR                        | Θ        | RELAY R6 ALARM               |
| ? FUEL 2 ACTUATOR FEEDBACK ERROR                        | $\Theta$ |                              |
| ? CH3 ACTUATOR FEEDBACK ERROR                           | Θ        | System Watchdog Alarm      O |
| ? CH4 ACTUATOR FEEDBACK ERROR                           | Θ        |                              |
| ONCE YOU HAVE VERIFIED ALL SA<br>PLEASE RESET THE FAULT | FETIE    | es, Reset                    |

Fig. 9. Lockout screen.

Back Button: Takes the user to the previous page.

Active Lockouts/Interlocks: Displays the current Lockouts. These must all be cleared for the RM7840L to begin its sequence.

**Reset Area:** Press the green button to reset all the lockouts. This will reset the lockouts for a period of 20 seconds. If the lockout persists, please check the field hardware for malfunction.

NOTE: Touch "?" for additional information on Lockout or Alarm.

#### Settings—Page 1 (Press "Settings" button on "Main" screen.)

The Settings area is where the installer will setup all the parameters associated with the YP900A. This includes all setpoints, limit and interlock names, and commissioning of the independent fuel curves.

NOTE: Complete all the setpoints/parameters setup pages using the "Next" and "Back" buttons. Please make sure actuators are "Enabled." Once all software settings pages have been completed, press the "Utilities" button to continue commissioning steps.

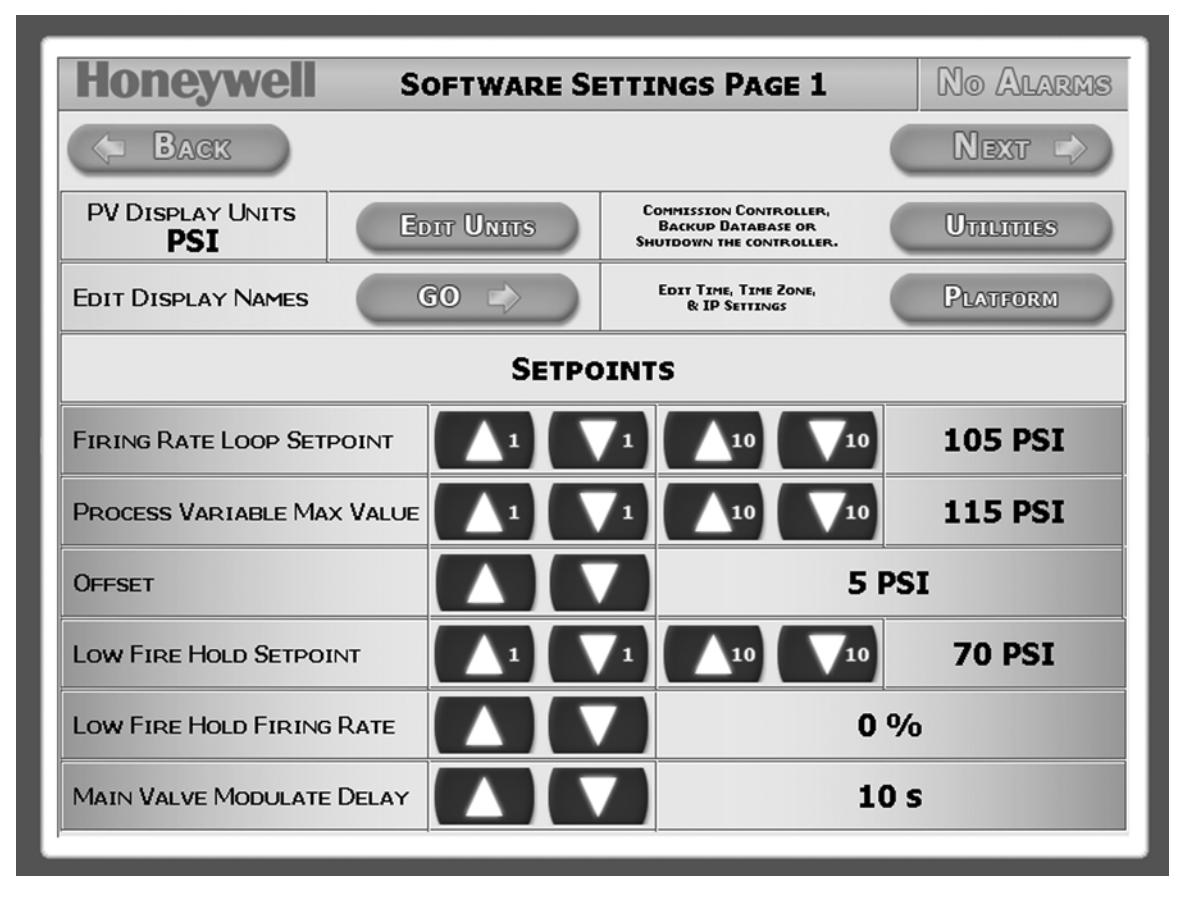

Fig. 10. Settings—page 1.

Back Button: Takes the user to the previous page.

Next: Takes the user to the next Settings page.

Edit Units: Set the Process Variable units here. It can be "PSI" or "Deg F".

Edit Display Names: Shortcut to the Settings Page 4 for quick access to editing the display names of the variables.

Utilities: Shortcut to the Control Panel Utilities screen for System Commissioning, Back-up and Display override.

**Platform:** Shortcut to screen for setting Time, Time Zone and IP.

Firing Rate Loop Setpoint: Setpoint used to control the firing rate via the process variable transmitter.

Increment/Decrement Buttons (1): This will increment / decrement the value by 1 with each press.

Increment/Decrement Buttons (10): This will increment / decrement the value by 10 with each press.

**Process Variable Max. Value:** This is the actual maximum setpoint for the Process Variable, as measured by the process variable transmitter, used by the ABC900 to shutdown the burner. This breaks the limit circuit and shuts down the boiler. It will restart once the process variable drops below the value of Process Variable Max minus Offset (differential) Value.

Low Fire Hold Setpoint: Upon start-up, the burner will remain in Low Fire until process variable exceeds this setpoint.

Low Fire Hold Firing Rate: The firing rate the ABC900 will remain at during Low Fire Hold.

**Main Valve Modulation Delay:** Delay time in seconds that the unit will remain in Low Fire before being release to Modulate. This time is in ADDITION to the time built in the RM7840L burner controller.

### Settings—Page 2 (Press "Next" button on "Software Settings Page 1" screen.)

The Settings area is where the installer will setup all the parameters associated with the YP900A. This includes all setpoints, limit and interlock names, and commissioning of the independent fuel curves. Fuel selection/changes can only be made in standby mode.

| Honeywell so               | FTWARE SETTINGS PAG | e 2 Alarm(s)          |
|----------------------------|---------------------|-----------------------|
| C BAGK                     |                     | Next 🔿                |
| MINIMUM VFD SPEED          |                     | 20.0 Hz               |
| MAXIMUM VFD SPEED          |                     | 55.0 Hz               |
| VFD ENABLED                | ENABLE              |                       |
| FUEL SELECTION             | 0                   | THE BURNER CONTROLLER |
| CHANNEL 4 ACTUATOR ENABLED | DISABLE             | EDIT THESE SETTINGS,  |
| CHANNEL 3 ACTUATOR ENABLED | ENABLE              |                       |
| CHANNEL 3 ACTUATOR MINIMUM |                     | 10.0                  |
| CHANNEL 3 ACTUATOR MAXIMUM |                     | 100.0                 |
|                            |                     |                       |
| •                          |                     |                       |

Fig. 11. Settings—page 2.

Back Button: Takes the user to the previous page.

**Minimum VFD Speed:** Set the minimum speed setting for the Variable Frequency Drive. When setting up the VFD, the minimum frequency should be set to 0 Hz to allow the variable to control the Minimum speed.

**Increment/Decrement Buttons:** Will increment / decrement the value by a predetermined value with each press. This value cannot be modified.

Next: Takes the user to the next Settings page.

**Maximum VFD Speed:** Set the maximum speed setting for the Variable Frequency Drive. When setting up the VFD, the maximum frequency should be set to 60 Hz to allow the variable to control the Maximum speed.

Stack Temperature Sensor: Indicates whether the stack temperature sensor is enabled.

Enable/Disable Button: Enable/Disable the stack temperature sensor by pressing this button.

VFD Enable: Indicates whether the VFD is enabled.

VFD Enable/Disable Button: Allows the user to Enable/Disable the VFD.

Fuel Selection: Displays the current Fuel selection.

Fuel Selection Button: Change the active Fuel by pressing this button.

FGR Enabled: Indicates whether the FGR actuator is enabled.

FGR Enable/Disable Button: Allows the user to Enable / Disable the FGR Actuator.

Air Actuator Enabled: Indicates whether the Air Actuator is enabled.

Air Actuator Enable/Disable Button: Allows the user to Enable / Disable the Air Actuator.

**Air Actuator Minimum Position:** Minimum position allowed for the Air Actuator. Press the up/down arrows to adjust between 0 and 100%.

**Air Actuator Maximum Position:** Maximum position allowed for the Air Actuator. Press the up/down arrows to adjust between 0 and 100%.

### Settings—Page 3 (Press "Next" button on "Software Settings Page 2" screen.)

O<sub>2</sub> Settings

| Honeywell            | SOFTWARE SETTINGS PAG | E 3                            | No Alarms                                         |  |  |  |
|----------------------|-----------------------|--------------------------------|---------------------------------------------------|--|--|--|
| (= Back Next =>)     |                       |                                |                                                   |  |  |  |
| 02 SENSOR ENABLED    | DISABLE               | -                              |                                                   |  |  |  |
| 02 TRIM ENABLED      | DISABLE               | THE BURN<br>MUST BE<br>EDIT TH | NER CONTROLLER<br>IN STANDBY TO<br>IESE SETTINGS, |  |  |  |
| 02 SETPOINT STRATEGY | MULTI                 |                                |                                                   |  |  |  |
|                      |                       |                                |                                                   |  |  |  |
|                      |                       |                                |                                                   |  |  |  |
|                      |                       |                                |                                                   |  |  |  |
|                      |                       |                                |                                                   |  |  |  |
|                      |                       |                                |                                                   |  |  |  |
|                      |                       |                                |                                                   |  |  |  |
|                      |                       |                                |                                                   |  |  |  |

Fig. 12. Settings—page 3.

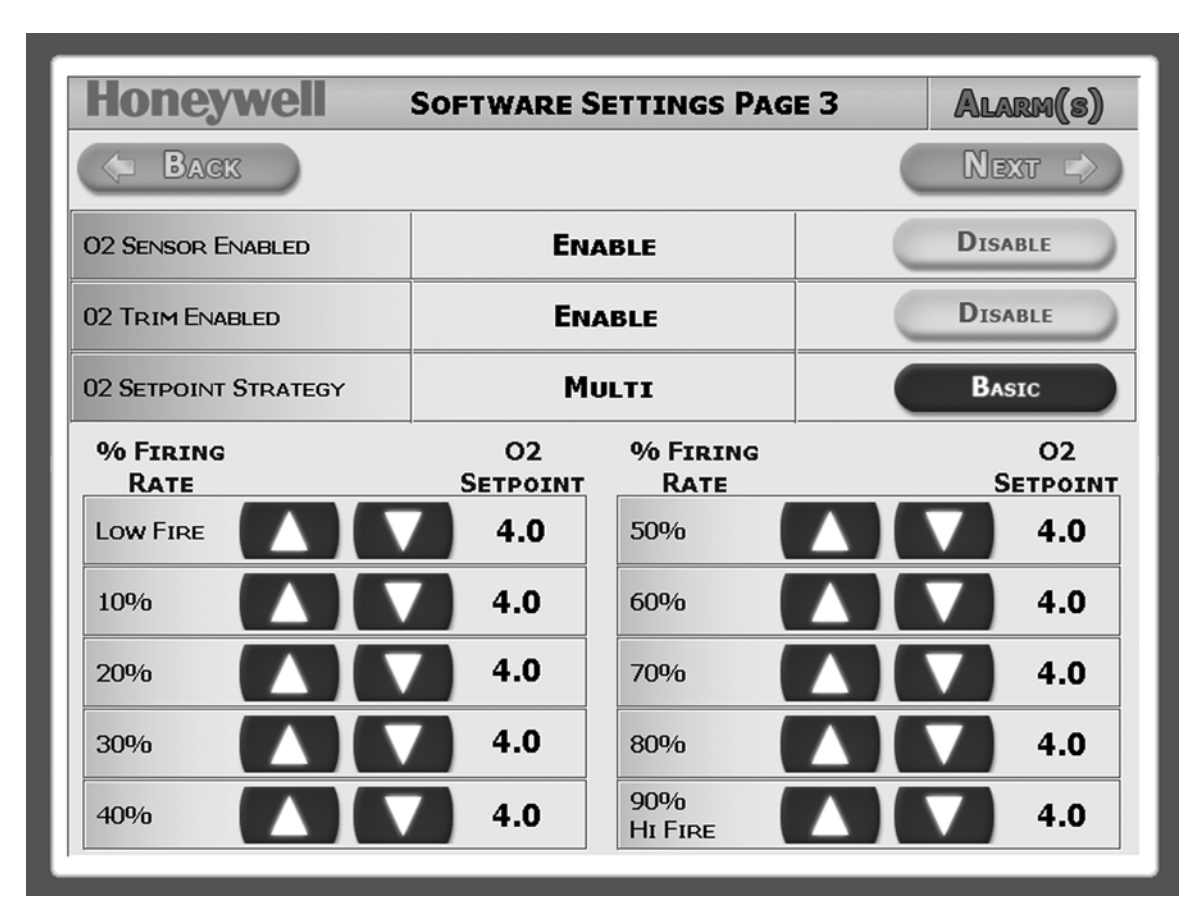

Fig. 13. Settings—page 3.

Back Button: Takes the user to the previous page.

Oxygen Sensor: Indicates whether the Oxygen sensor is enabled.

Enable/Disable Button: Enable/Disable the Oxygen sensor by pressing this button.

 $O_2$  Trim: Indicates whether the  $O_2$  Trim is enabled.

Enable/Disable Button: Enable/Disable the O2 Trim by pressing this button.

O2 Setpoint Strategy: Indicates whether the O2 Setpoint Strategy is Basic or Multi.

Basic/Advance Button: Select Basic or Advanced for the O2 Setpoint Strategy.

O2 Setpoint: Set the O2 Setpoint to be used at each point in the Firing Rate. The setpoint will remain constant between steps.

### Settings—Page 4 (Press "Next" button on "Software Settings Page 3" screen.)

The Settings area is where the installer will setup all the parameters associated with the YP900A Combustion Efficiency Panel. This includes all setpoints, limit and interlock names, and commissioning of the independent fuel curves.

| Honeywell se                          | OFTWARE SETTINGS PAG | e 4 No Alarms |  |  |  |  |  |
|---------------------------------------|----------------------|---------------|--|--|--|--|--|
| (= Back                               |                      | Next 🔿        |  |  |  |  |  |
| STACK TEMPERATURE SENSOR              | DISABLE              | ENABLE        |  |  |  |  |  |
| STACK TEMP MAX VALUE                  |                      | 745 Deg F     |  |  |  |  |  |
| CHANNEL 3 CONTROL                     | AIR ACTUATOR         | Ертт          |  |  |  |  |  |
| TUNING PARAMETERS                     |                      |               |  |  |  |  |  |
| AUTO-TUNING                           | Αυτο Τυνινς          | DISABLE       |  |  |  |  |  |
| Status                                | <b>Not Active</b>    |               |  |  |  |  |  |
| INITIATE NEW AUTO-TUNE SEQUENCE START |                      |               |  |  |  |  |  |
|                                       |                      |               |  |  |  |  |  |

Fig. 14. Settings—page 4.

**Back Button:** Takes the user to the previous page.

**Next:** Takes the user to the next Settings page.

Stack Temp Max Value: The actual setpoint used by the ABC900 to shutdown the burner (if enabled).

Increment/Decrement Buttons: Will increment / decrement the value.

Auto-Tuning: Allows the user to enable/disable auto-tuning function (See Installation Instructions, form #66-1190 for details.)

### Settings—Page 5 (Press "Next" button on "Software Settings Page 4" screen.)

PID Load Control setting

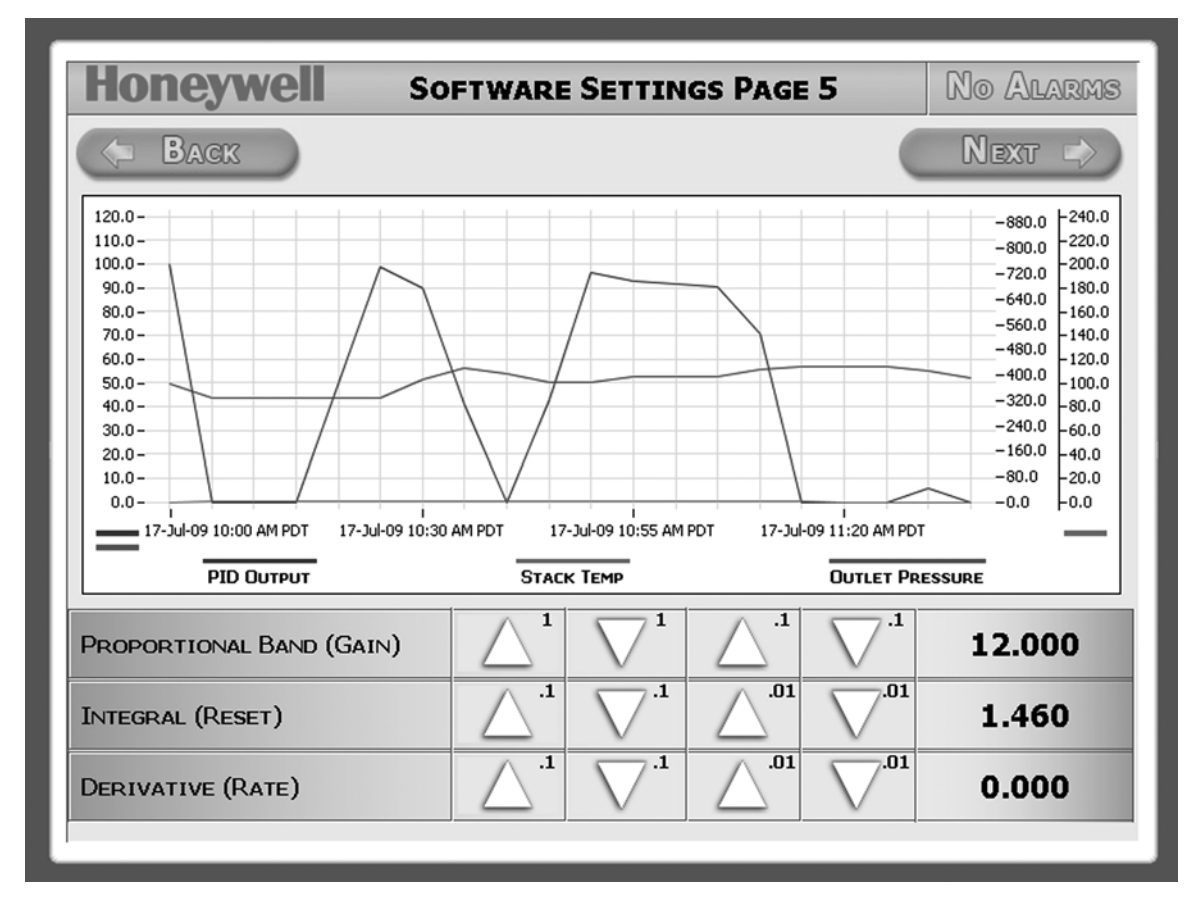

Fig. 15. Settings—page 5.

Proportional Band (Gain): Allows for adjusting the load control's Proportional Band setting

Integral (Reset): Allows for adjusting the load control's Integral action setting

Derivative (Rate): Allows for adjusting the load control's Derivative action setting

NOTE: Default PID settings are as follows:

P = 15 I = 1.46 D = 0

Fine tune or change if necessary.

### Settings—Page 6

(Press "Next" button on "Software Settings Page 5" screen.)

Analog Inputs

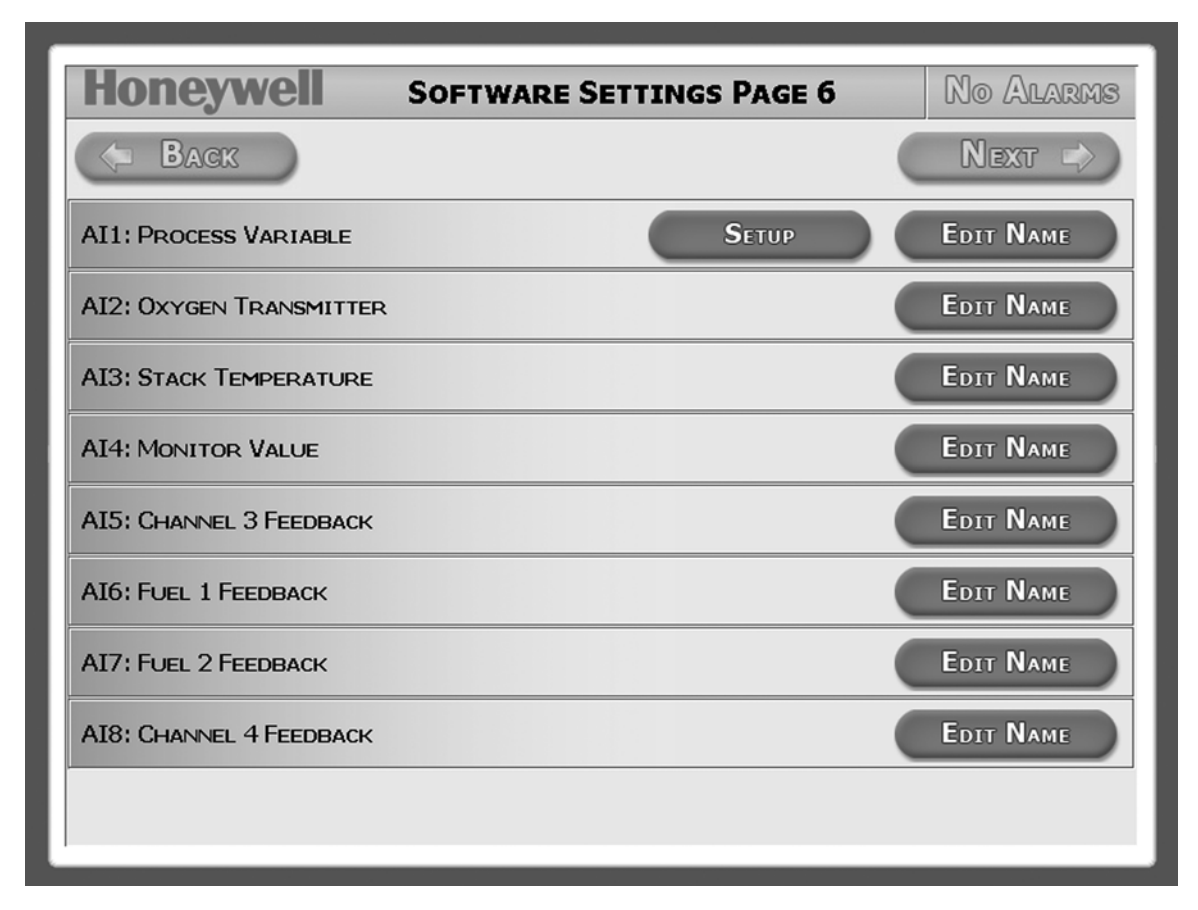

Fig. 16. Settings—page 6.

**Back Button:** Takes the user to the previous page.

**Display Names:** The name displayed on the user interface for the variable.

**Setup:** Press this button to setup the Process Variable. Selection items include temperature/pressure/remote and process variable range low and high (temperature or pressure) for the transmitter scaling.

**Edit Name:** Edit the display name for each input. Changing the name does not modify the application, nor does it affect the control strategy. On the next screen after pressing the "Edit Name" button, touch the existing name text box to bring up the keyboard screen.

# Settings—Page 7

(Press "Next" button on "Software Settings Page 6" screen.)

Analog Inputs

| Alarm(s)  |
|-----------|
| Next 🖒    |
| EDIT NAME |
| EDIT NAME |
| EDIT NAME |
| EDIT NAME |
|           |
|           |
|           |
|           |
|           |
|           |

Fig. 17. Settings—page 7.

**Back Button:** Takes the user to the previous page.

Display Names: The name displayed on the user interface for the variable.

Edit Name: Edit the display name for each input. Changing the name does not modify the application, nor does it affect the control strategy.

### Settings—Page 8 (Press "Next" button on "Software Settings Page 7" screen.)

Digital Inputs 1-8

| Honeywell           | SOFTWARE SETTINGS PAGE 8 | Alarm(s)  |
|---------------------|--------------------------|-----------|
| (= Back             |                          | Next 🖒    |
| DI1: System Switch  |                          |           |
| DI2: EMERGENCY STOP |                          |           |
| DI3: R2 Status      |                          |           |
| DI4: R5 Status      |                          |           |
| DI5: R6 Status      |                          |           |
| DI6: LIMIT 1        |                          | EDIT NAME |
| DI7: LIMIT 2        |                          | EDIT NAME |
| DI8: Limit 3        |                          | EDIT NAME |
|                     |                          |           |

Fig. 18. Settings—page 8.

**Back Button:** Takes the user to the previous page.

Display Names: The name displayed on the user interface for the variable.

Edit Name: Edit the display name for each input. Changing the name does not modify the application, nor does it affect the control strategy.

## Settings—Page 9

(Press "Next" button on "Software Settings Page 8" screen.)

Digital Inputs 9-16

| Honeywell                  | SOFTWARE  | SETTINGS PAGE 9            | No Alarms |
|----------------------------|-----------|----------------------------|-----------|
| 🧢 Васк                     |           |                            | Next 🖒    |
| DI9: AIR FLOW SWITCH       |           |                            |           |
| F1:I1: LOCKOUT INTERLOCK 1 | EDIT NAME | F2:I1: LOCKOUT INTERLOCK 1 | EDIT NAME |
| F1:I2: LOCKOUT INTERLOCK 2 | EDIT NAME | F2:I2: Lockout Interlock 2 | EDIT NAME |
| F1:I3: LOCKOUT INTERLOCK 3 | EDIT NAME | F2:I3: Lockout Interlock 3 | EDIT NAME |
| DI13: LOCKOUT INTERLOCK 4  |           |                            | EDIT NAME |
| DI14: LOCKOUT INTERLOCK 5  |           |                            | EDIT NAME |
| DI15: LOCKOUT INTERLOCK 6  |           |                            | EDIT NAME |
| DI16: FAN START            |           |                            |           |
|                            |           |                            |           |
|                            |           |                            |           |

#### Fig. 19. Settings—page 9.

**Back Button:** Takes the user to the previous page.

Display Names: The name displayed on the user interface for the variable.

Edit Name: Edit the display name for each input. Changing the name does not modify the application, nor does it affect the control strategy.

### Settings—Page 10 (Press "Next" button on "Software Settings Page 9" screen.)

Digital Outputs

| Honeywell Software Settings Page | 10 Alarm(s) |
|----------------------------------|-------------|
| BACK                             |             |
| D01: ABC INTERLOCK               | EDIT NAME   |
| DO2: HIGH FIRE CALL              |             |
| DO3: Low Fire Call               |             |
| DO4: ON=FUEL 1: OFF=FUEL 2       |             |
| DO5: Alarm                       | EDIT NAME   |
| DO6: ABC LIMIT                   | EDIT NAME   |
| DO7: VPS ENABLED                 |             |
| D08: 02 TRANSMITTER CALIBRATION  |             |
|                                  |             |
|                                  |             |

Fig. 20. Settings—page 10.

**Back Button:** Takes the user to the previous page.

**Display Names:** The name displayed on the user interface for the variable.

Edit Name: Edit the display name for each input. Changing the name does not modify the application, nor does it affect the control strategy.

NOTE: After completion of all Software Settings pages, go back to page 1 of Software Settings Page 1 (refer to Fig. 10) by either pressing the "Back" button several times or by pressing the main title bar (Honeywell logo) and then "Settings".

### Utilities Screen (Press "Utilities" button on "Software Settings Page 1" screen.)

The Control Panel Utilities screen allows for System Commissioning, backup of Configuration Settings and Display override.

| Honeywell Control Panel Utilities                              | No Alarms     |
|----------------------------------------------------------------|---------------|
| C Bagk                                                         |               |
| PRESS THE COMMISSION BUTTON TO ENTER SETUP THE CONTROLLER.     |               |
|                                                                |               |
| PRESS THE SAVE DB BUTTON TO BACKUP THE CONFIGURATION SETTINGS. | SAVE SETTINGS |
|                                                                |               |
| SELECT YOUR DATABASE OPTION UPGRADE RESTORE                    | Васкир        |
|                                                                |               |
| PRESS THE REBOOT BUTTON TO REBOOT THE DISPLAY.                 | Rевоот        |
|                                                                |               |
|                                                                |               |
| p.                                                             |               |

Fig. 21. Utilities screen.

**Commission Button:** Press this button to setup the controller.

Save Settings Button: Press this button to save the user selected configuration settings, including fuel curves on the PC directory.

**Upgrade Button:** Press this button to upgrade the modules ("JAR" software file) on the display. Please make sure the USB drive with the upgrade modules (software file) is inserted in the back of the display to proceed. **Upgrade only if there is a new** software version made available by Honeywell.

**Restore Button:** Press this button to restore the configuration on the display to the saved settings. This will overwrite all current settings. This feature requires a USB drive, inserted into any available panel PC slot. On the drive, the folders created for the Backup should exist, with the copied Delphi file. The system must be in Standby with the door switch in the off position to Restore settings. When complete, log back into the system and return to the home page. Remove the USB drive from the slot. The system will default to an uncommissioned state. The user must complete the commissioning process, including verification of all 11 fuel/air ratio curve steps, to make the system operable.

**Backup Button:** Press this button to save and backup the configuration database to a USB drive. This feature requires a USB drive, inserted into any available panel PC slot. On the drive, create the following folders, which are case sensitive; Delphi/ backup. The system must be in Standby with the door switch in the off position to Backup the database. When complete, return to the home page and remove the USB drive from the slot.

Reboot Button: Press this button to reboot the display if the screen has stopped functioning normally.

NOTE: The display can be shutdown and hard reboot by pushing the button located on the bottom of the PC display (on the back side of the panel door).

### Commission — Setup Warning (Press "Commission" button on "Utilities" screen.)

Changes made in the Setup are critical and permanent. Only trained personnel should proceed with the setup operations.

| Honeywell Entering Setup Mode                               | Alarm(s) |
|-------------------------------------------------------------|----------|
| WARNING!                                                    |          |
| YOU ARE ENTERING SETUP MODE.                                |          |
| Changes beyond this point are permanent. Only trained per   | SONNEL   |
| SHOULD PROCEED BEYOND THIS POINT. PLEASE REFER TO THE       | ≡        |
| QUICKSTART GUIDE FOR COMPLETE INSTRUCTIONS, INCORRECT INSTA | ALLATION |
| MAY CAUSE UNSATISFACTORY PERFORMANCE, EQUIPMENT             |          |
| DAMAGE, PERSONAL INJURY, OR DEATH.                          |          |
| ACCE                                                        | PT       |

Fig. 22. Commission — Setup Warning.

NOTE: Before pressing "Accept" and entering setup mode, please make sure to complete all the setpoints/parameters setup with actuators "Enabled." Press the "Back" button to go back to "Software Settings Page 1" (see Fig. 10) to complete the setpoints/parameters setup and enable actuators.

### Commission — Setup Home

(Press "Accept" button on "Entering Setup Mode" screen.)

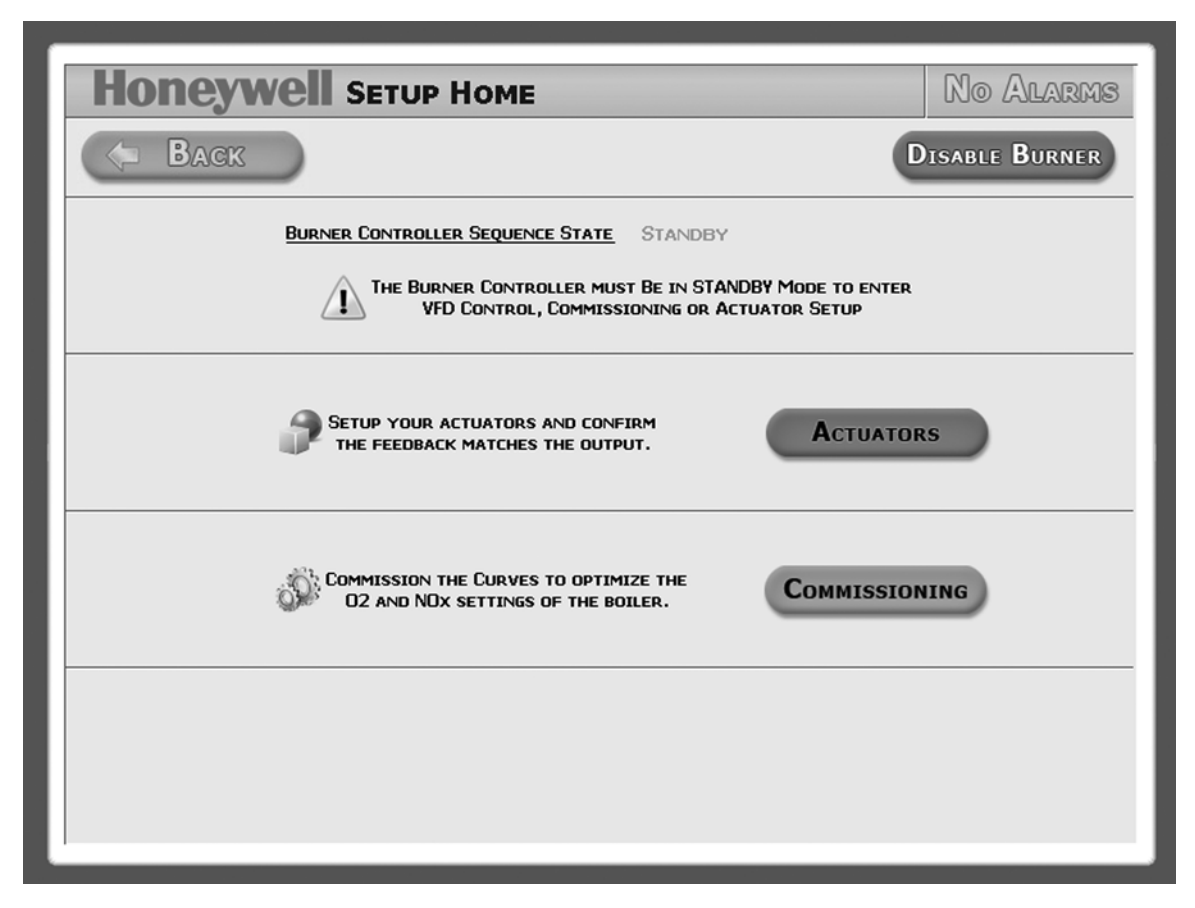

Fig. 23. Commission — Setup Home.

**Disable Burner Button:** The Disable Burner button will break the limit circuit of the RM7840L and put the burner controller in Standby.

Actuator Button: Takes the user to the Actuator setup page. On the Actuator Setup screen, press the Edit Setting. button to configure actuators.

**Commissioning Button:** Takes the user to the Fuel Curve setup page to optimize Combustion Efficiency. Actuators must be setup first before proceeding with this step.

### Commissioning — Actuator Setup

(Press "Actuators" button on "Setup Home" screen.)

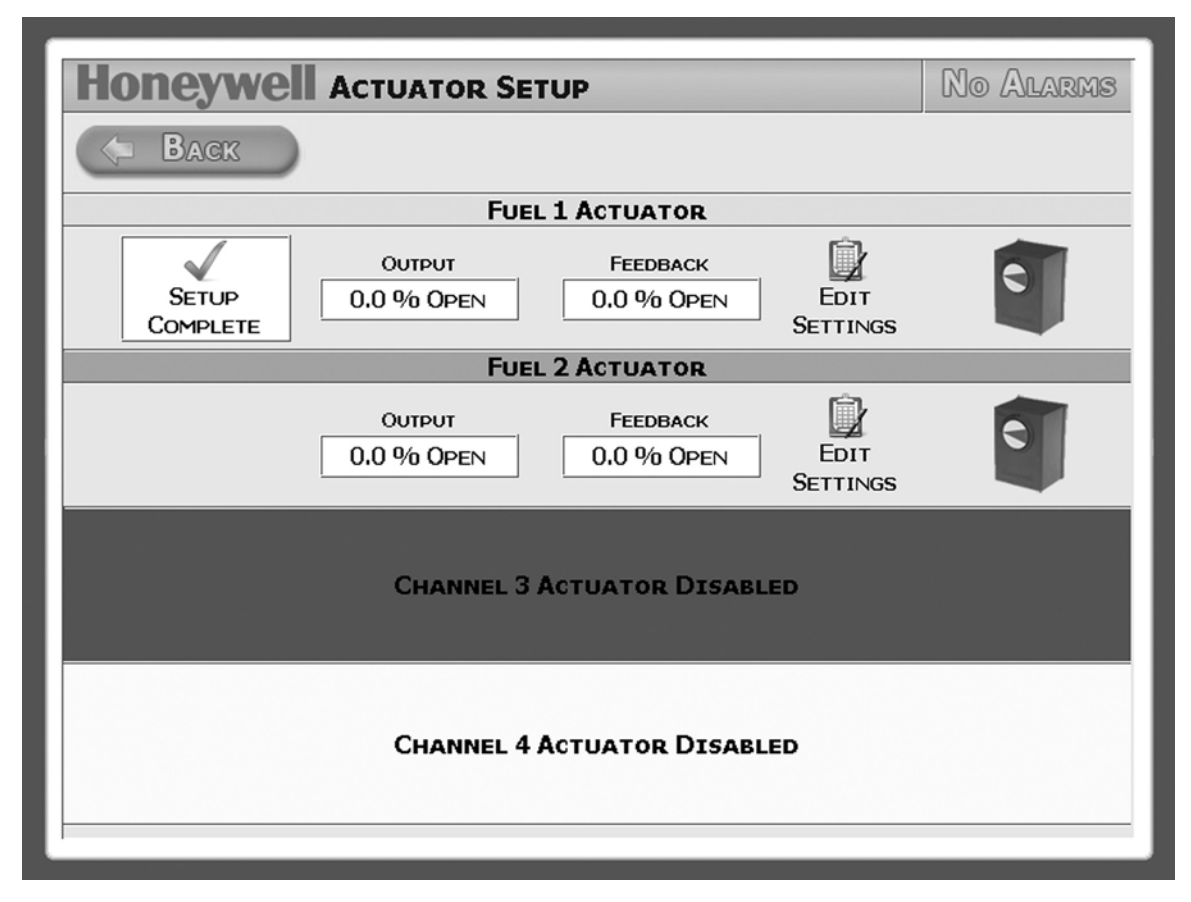

Fig. 24. Commission — Setup Home.

Edit Settings Button: Allows user to configure each enabled actuator.

### Commissioning—Actuator Setup (Press "Edit Setting" button on "Actuator Setup" screen.)

Use Edit Settings to set actuator positions. Press Complete when done.

| Honeywell Air Actuator Setup No Alarms                                                                         |  |  |
|----------------------------------------------------------------------------------------------------|--|--|
| BACK DISABLE BURNER                                                                                            |  |  |
| AIR ACTUATOR SETTINGS                                                                                          |  |  |
| To verify settings, manually drive the actuator OPEN, 50% and CLOSED to<br>confirm Command and Feedback Match. |  |  |
| DRIVE CLOSED DRIVE TO 50% DRIVE OPEN                                                                           |  |  |
| COMMAND  MA OUTPUT  FEEDBACK    22.0 % OPEN  7.5 MA  22.0 % OPEN                                               |  |  |
| IF THE OUTPUT AND FEEDBACK DO NOT MATCH, PLEASE EDIT THE SETTINGS TO<br>RESET THE MIN AND MAX.                 |  |  |
| Бетир                                                                                                    |  |  |

Fig. 25. Commissioning—Actuator setup.

Setup button: Press to select the actuator types and set the actuator minimum and maximum settings for initial setup, or if existing output and feedback values do not match.

#### Commissioning—Actuator Setup: Step 1 (Press "Setup" button on "Air Actuator Setup" screen.)

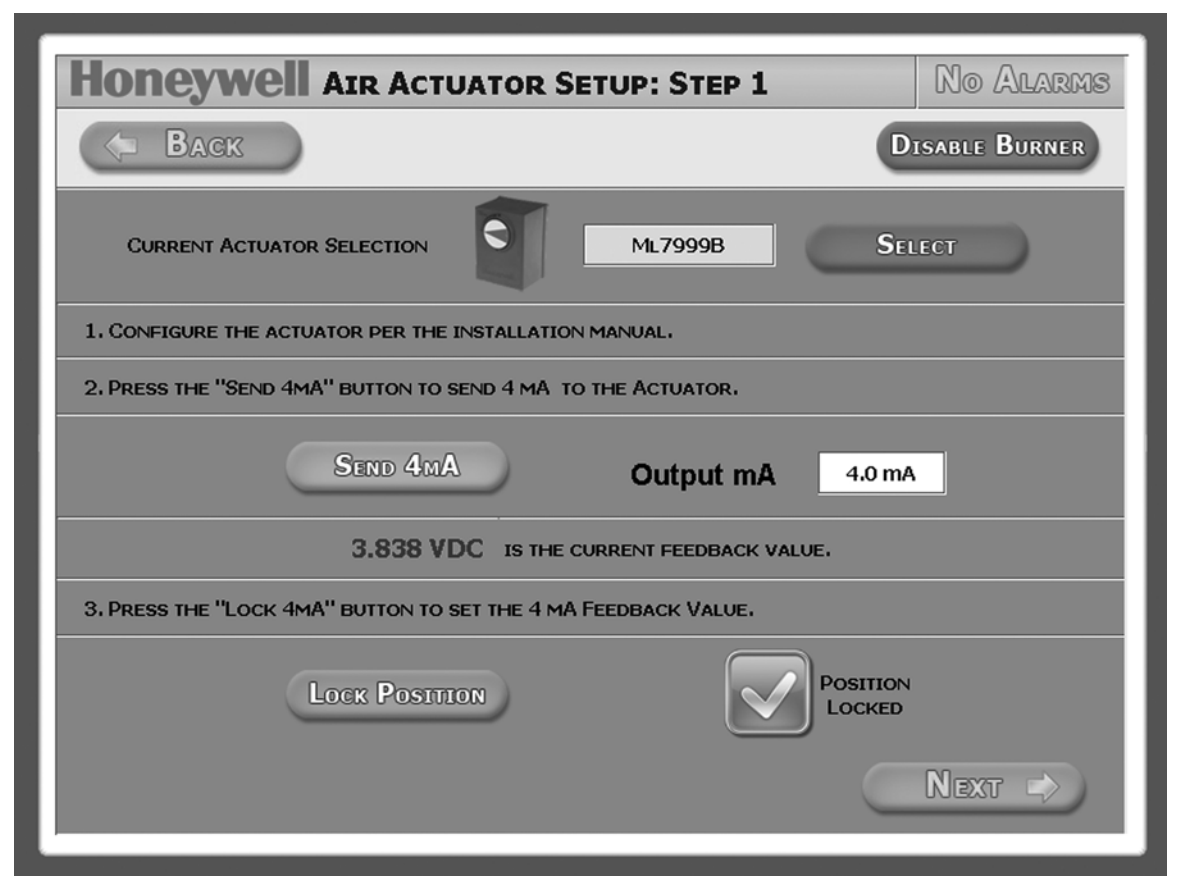

Fig. 26. Commissioning—Actuator setup step 1.

Select button: Press to select either ML7999B or HercuLine actuator for the application.

Send 4mA button: Press to move actuator.

Lock Position button: Press to lock actuator after actuator and feedback values have stabilized.

Next button: After actuator is locked and "checkmark" indicator is on.

### Commissioning—Actuator Setup: Step 2 (Press "Next" button on "Air Actuator Setup: Step 1" screen.)

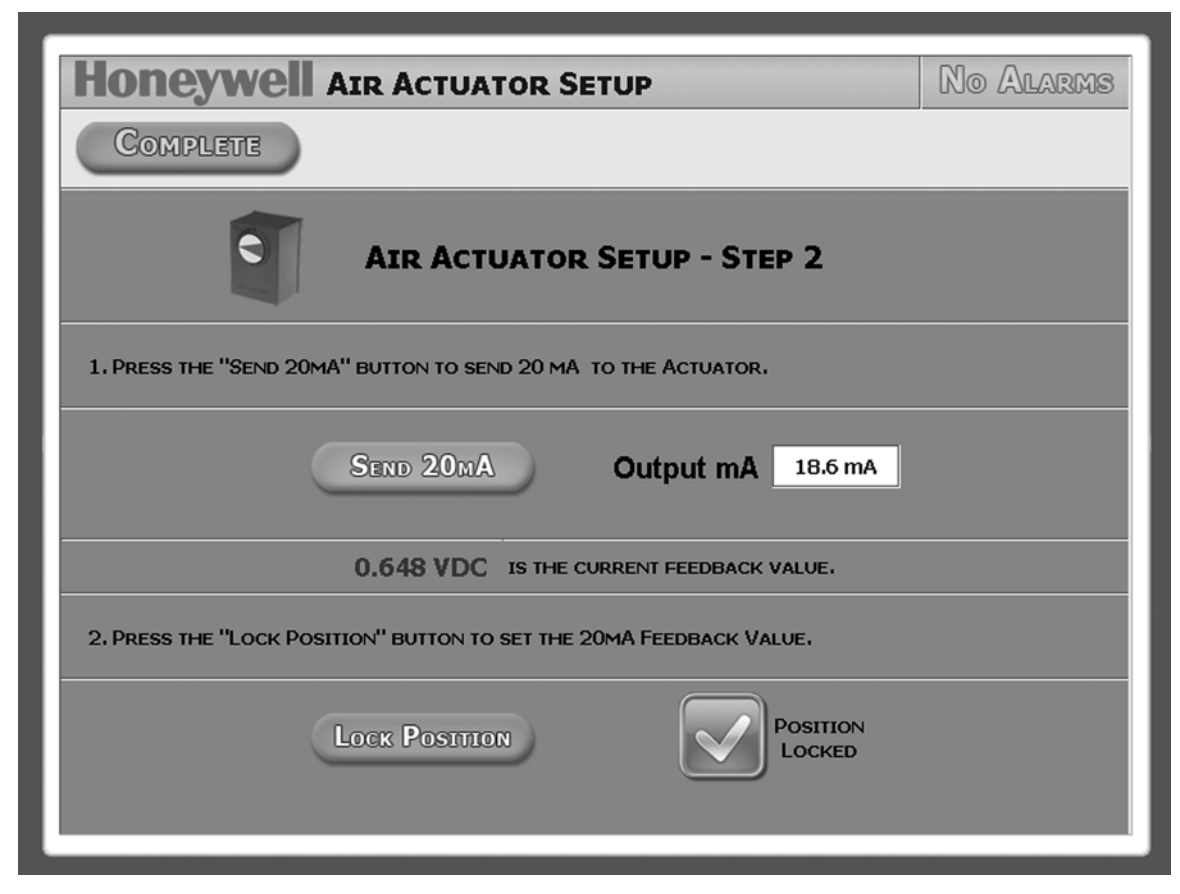

Fig. 27. Commissioning—Actuator setup step 2.

Send 20mA button: Press to move actuator.

Lock Position button: Press to lock actuator after actuator and feedback values have stabilized.

Complete button: Press after actuator is locked and "checkmark" indicator is on.

NOTE: Repeat the same actuator setup procedures for all other actuators.

### **Commissioning—Actuator Setup**

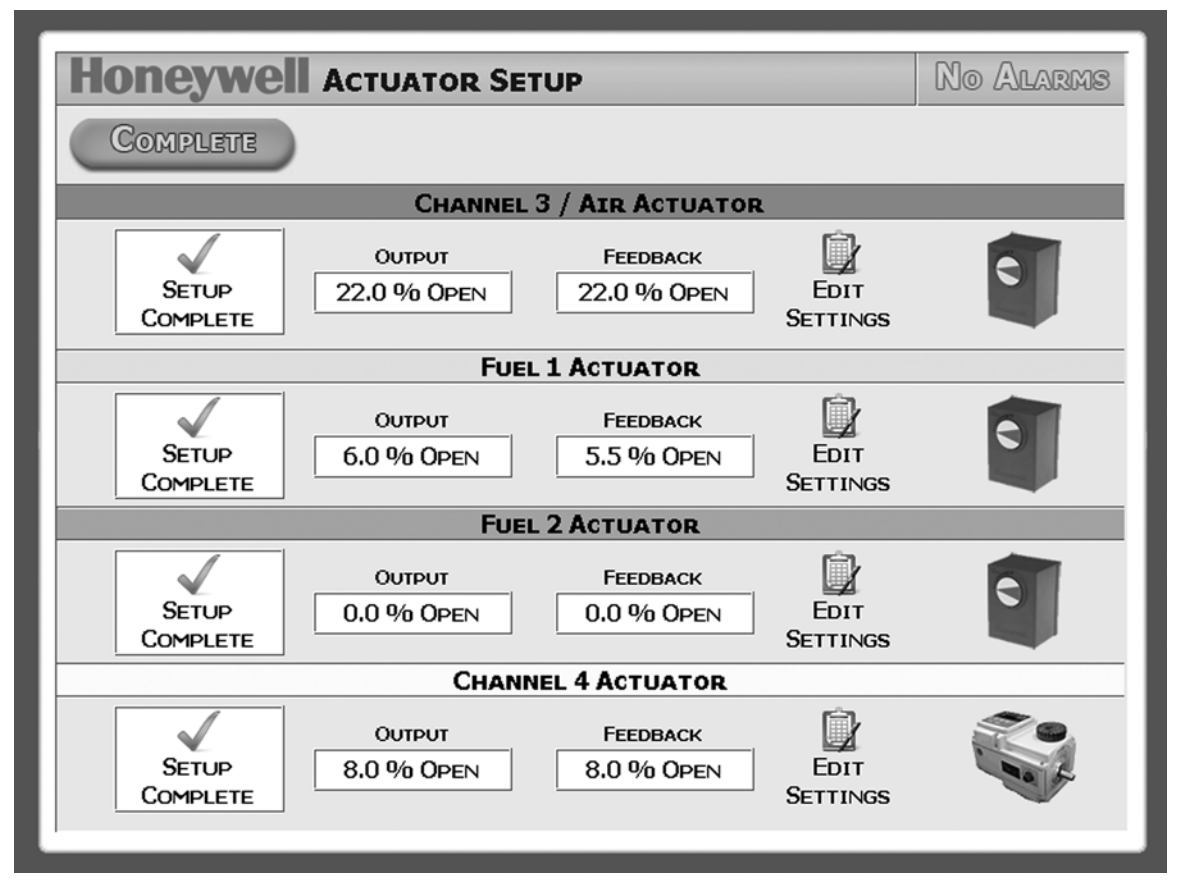

Fig. 28. Commissioning—Actuator setup complete.

**Complete button:** Press after all actuator setup is completed. This will bring up the "Setup Home" screen. Press the "Commissioning" button to enter fuel curves setup commissioning screen. Refer to Fig. 23.

#### Commissioning—Curve Setup

(Press "Commissioning" button on "Setup Home" screen.)

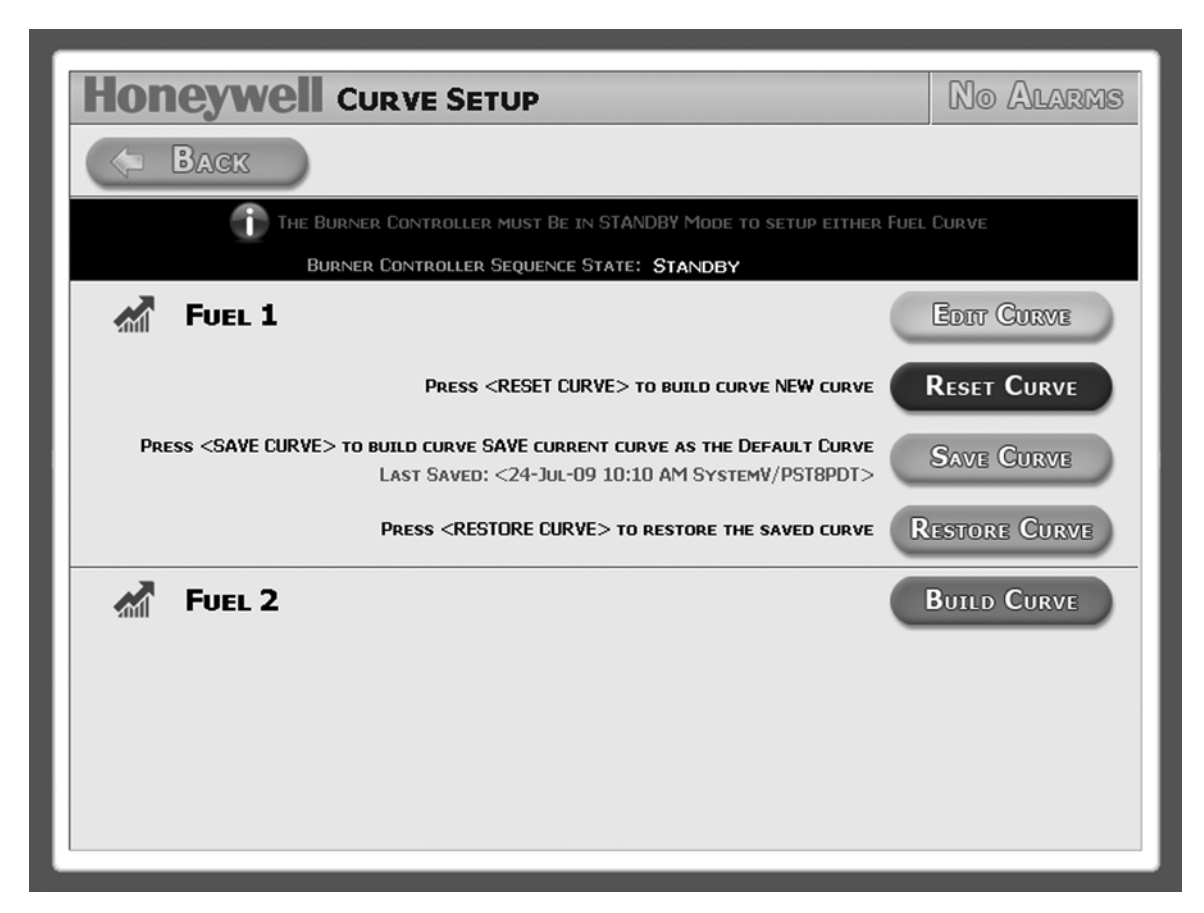

Fig. 29. Commissioning—Curve setup.

\* Edit Curve button: allows user to make changes to the existing curve.

\* Reset Curve button: allows user to build a new curve. The old curve is deleted and replaced with this action.

Save Curve button: press to save current curve as the default curve.

Restore Curve button: allows user to ignore changes made to the existing curve and restore to the saved curve.

NOTE: Fuel 1 should always be Gas if VPS is enabled.

The screen will be slightly different if this is an initial setup (i.e., the system has not been commissioned before):
 — The "Edit Curve" button will be replaced by a "Build Curve" button. Select the "Build Curve" button to start the fuel air curve process.

- The "Reset Curve" button will be blanked out.

### Commissioning—Purge & Lightoff Position Setup

(Press "Build Curve" or "Edit Curve" button on "Curve Setup" screen.)

| Honeywell Purge Position Configuration No Alarms                  |                                                         |            |                                                             |
|-------------------------------------------------------------------|---------------------------------------------------------|------------|-------------------------------------------------------------|
| CANCEL FUEL 2 DISABLE BURNER                                      |                                                         |            |                                                             |
| SEQUENCE STATE<br>6 STANDBY                                       | Time in Curren<br>54 s                                  | t State:   | STEP 0<br>Firing Rate: 0 %                                  |
| START<br>Channel 4 Actuator<br>0 % OPEN<br>Channel 3/Air Actuator | Purge Time:<br>VFD Feedback :<br>Ch3 Actuator Feedback: | 2 s        | Disabled<br>FLAME SIGNAL<br>0.0 V<br>OUTLET SENSOR<br>179.9 |
| 100 % OPEN<br>VFD<br>60 Hz                                        | Air Flow Switch:<br>Motor Speed :                       | O<br>8 RPM |                                                             |
| SYSTEM                                                            | ALERTS                                                  |            |                                                             |

Fig. 30. Commissioning—Curve setup.

**Cancel Button:** The user may cancel commissioning at any time. Pressing this button will stop the burner immediately, reset all unsaved parameters, and return the user to the settings home page.

**Disable Burner Button:** The Disable Burner button will break the limit circuit of the RM7840L and put the burner controller in Standby.

Start Button: Starts the blower motor/VFD. A heating demand (i.e., call for heat to the RM7840L) must be present and all system alerts cleared.

NOTES:

- A heating demand (i.e., call for heat to the RM7890L) must be present to proceed with purge position configuration.
  Be aware of any System Alerts that may appear in the lower box. The System Alerts indicate system status that may
- Be aware of any System Alerts that may appear in the lower box. The System Alerts indicate system status that may need to be addressed before the system can proceed.
- If an alarm should occur at any time during the commissioning process, the user must disable the burner by selecting the "Disable Burner" button and back out of the commissioning screens to reset and acknowledge any applicable alarms. To do so, press the "Alarms" button on the top right corner of the screen. For the Software and Hardware Lockouts, refer to Fig. 9. Once the alarms are acknowledged and reset, the user may return to the commissioning screens.

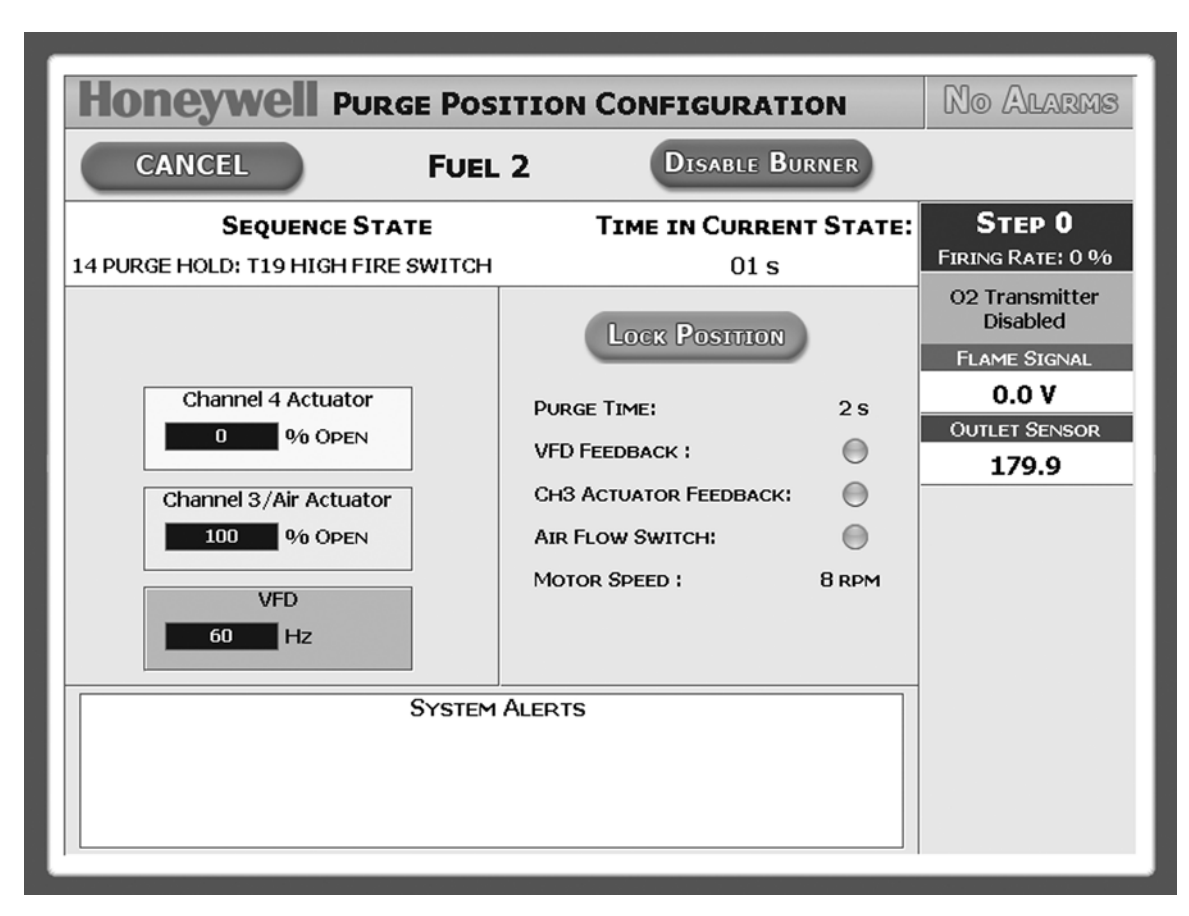

Fig. 31. Commissioning—purge position configuration screen.

Lock Position button: Press after all actuators and VFD have reached their stable full position and have been visually verified.

NOTES:

- Purging position is factory fixed to 100% open for Air Actuator, Max. Speed for VFD and 0% for FGR.
- After all actuators and VFD have reached their full and stable position with feedback LEDs on, press the "Lock Position" button.
- The system will start purging.

| Honeywell Purge P                                                                      | OSITION CONFIGURATI                                                                          | ON        | No Alarms                       |
|----------------------------------------------------------------------------------------|----------------------------------------------------------------------------------------------|-----------|---------------------------------|
| CANCEL FU                                                                              | JEL 2 DISABLE BU                                                                             |           | Next 🖒                          |
| SEQUENCE STATE<br>20 PURGE HOLD: T18 LOW FIRE SWIT                                     | TIME IN CURREN<br>CH 02 s                                                                    | IT STATE: | STEP 0<br>FIRING RATE: 0 %      |
| PURGE                                                                                  | COMPLETE                                                                                     |           | Disabled<br>FLAME SIGNAL        |
| Channel 4 Actuator<br>0 % OPEN<br>Channel 3/Air Actuator<br>100 % OPEN<br>VFD<br>60 Hz | PURGE TIME:<br>VFD FEEDBACK :<br>CH3 ACTUATOR FEEDBACK:<br>AIR FLOW SWITCH:<br>MOTOR SPEED : | 2 s       | 0.0 V<br>Outlet Sensor<br>179.9 |
| Sys                                                                                    | TEM ALERTS                                                                                   |           |                                 |

Fig. 32. Commissioning—purge position complete screen.

When purge is complete, press the "Next" button to proceed.

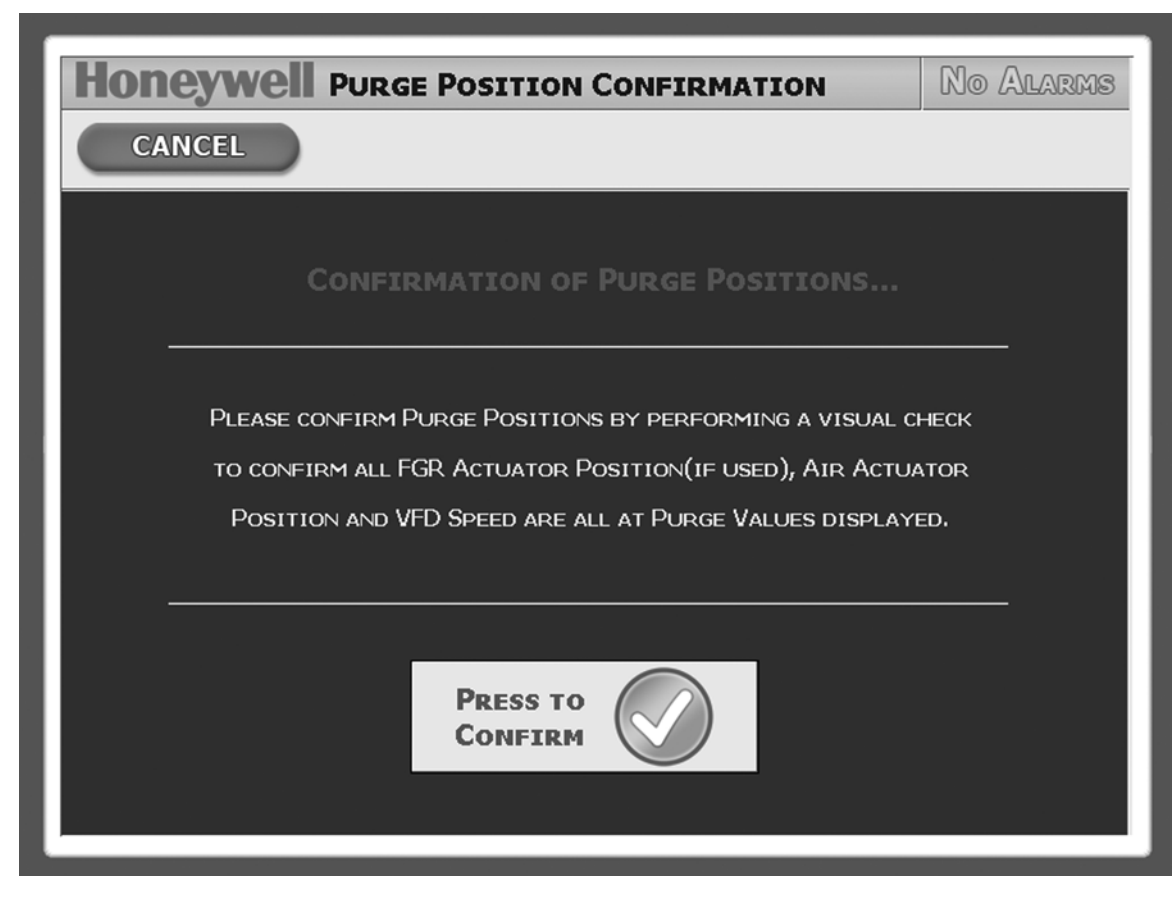

Fig. 33. Commissioning—purge confirmation screen.

#### HONEYWELL LIGHTOFF POSITION CONFIGURATION No Alarms **D**ISABLE **B**URNER CANCEL FUEL 1 STEP 0 SEQUENCE STATE TIME IN CURRENT STATE LIGHTOFF POSITION 20 PURGE HOLD: T18 LOW FIRE SWITCH 10 s**02 LEVEL** FUEL VFD CH3/AIR Сн4 27.9 % LIGHTOFF POSITIONS - STEP 0 STACK TEMP 10.0 % 0.0% 0.6 % 20.0 Hz FUEL VALVE: 20.0 PSI FLAME SIGNAL AIR ACTUATOR: 1.2 20.0 Hz 10.0 0.0 0.0 V VFD: OUTLET SENSOR MOTOR SPEED 106.4 1196 RPM SAVE STEP SYSTEM ALERTS

### **Commissioning—Lightoff Position**

Fig. 34. Commissioning—lightoff position screen showing Save Step button.

Purge & Lightoff Position Setup: At this point the burner has not lit and is awaiting Low Fire Proof.

**Cancel Button:** The user may cancel commissioning at any time. Pressing this button will stop the burner immediately, reset all unsaved parameters, and return the user to the setting home page.

Position indicator: Displays the value of the current output to the specific device or actuator.

Increment/Decrement Buttons: Increase the servo/VFD positions by pressing these buttons.

System Alerts: The System Alerts area is located on most screens. In general, this area will inform the user why the burner is not running due to a fault, hardware input, or a software limit or interlock.

Active Fuel Selection: Indicates the active fuel.

Feedback LEDs: Indicates that the Feedback matches the output to the servo/VFD.

Disable Burner: The Disable Burner button will break the limit circuit of the RM7840L and put the burner controller in Standby.

Status Area: Indicates the status of several items including current step, process variable, O<sub>2</sub> level, stack temp, and flame signal.

Save Step button: Press after lightoff positions for all channels have been set.

NOTE: Lightoff position cannot be set below those settings in the Software Settings page for Air Actuator and VFD.

### **Commissioning—Lightoff Position**

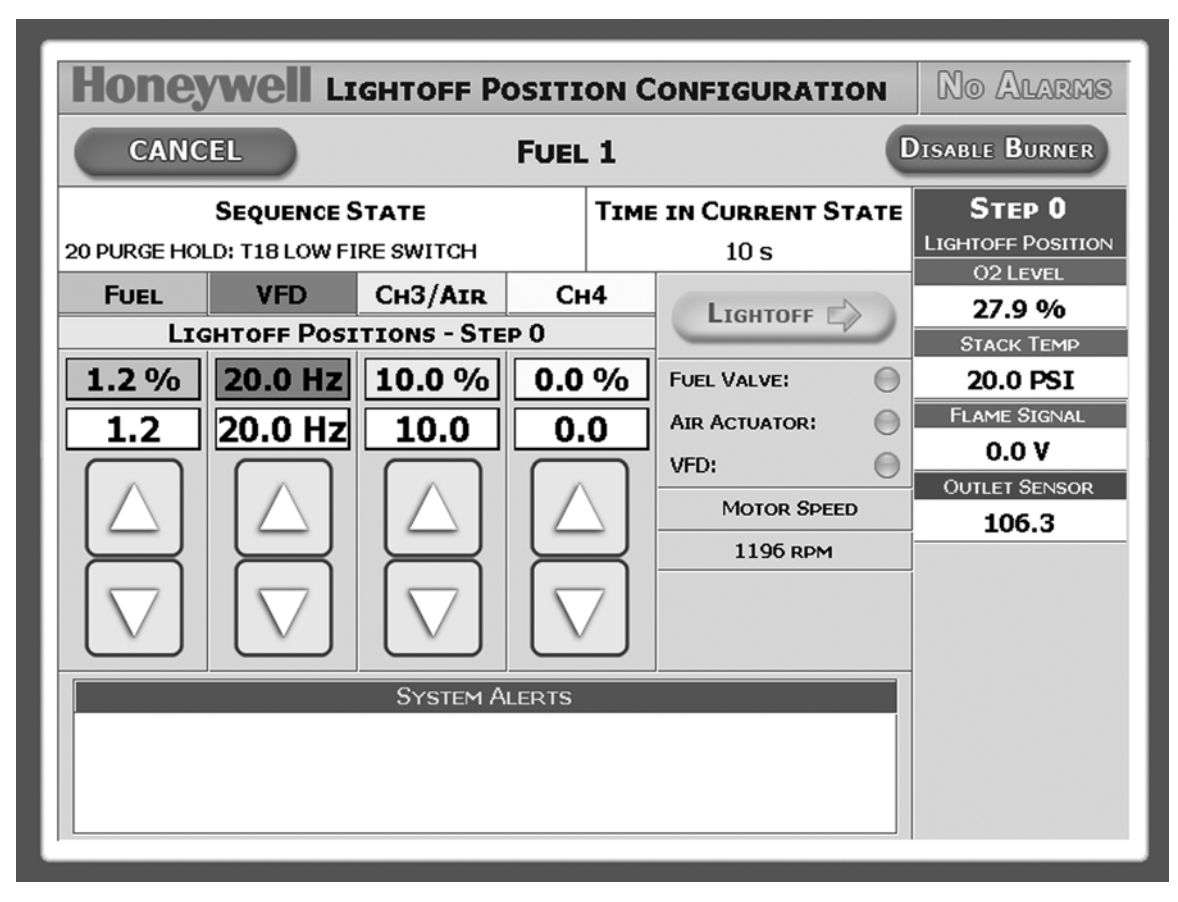

Fig. 35. Commissioning—lightoff position screen showing Lightoff button.

**Lightoff button:** Press after lightoff position has been saved via the Save Step button. Pressing the Lightoff button will secure the current positions of the servos and VFD. A visual confirmation is recommended prior to pressing this button.

### **Commissioning—Lightoff Position Confirmation**

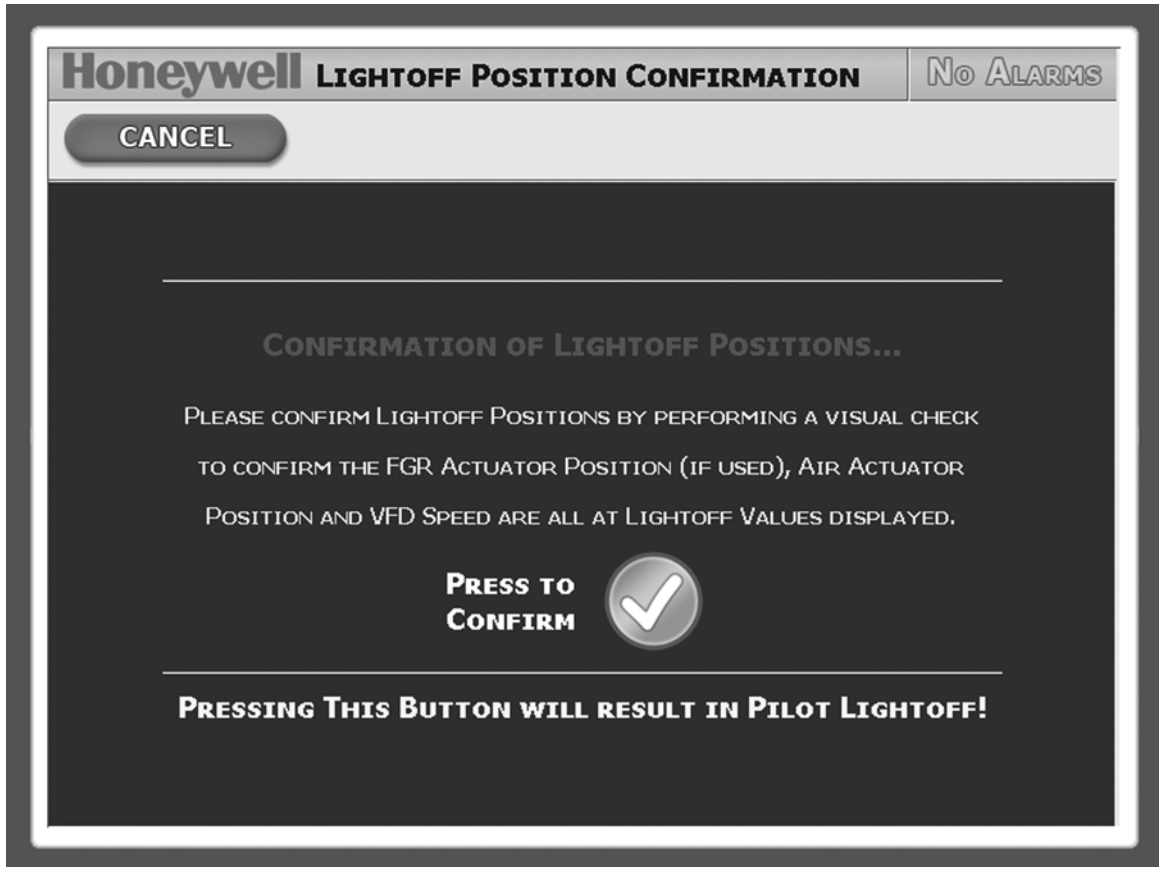

Fig. 36. Commissioning—lightoff position confirmation screen.

Confirm button: Press after lightoff position has been saved.

Proceed to Lightoff button: Press to move into actual burner lightoff.

### Commissioning—Modulation—Curve Setup

Curve Setup: At this point the burner has lit. When the burner process variable has exceeded the low fire hold setpoint, the user may proceed in building the curve. All Limits and Interlocks are in effect during commissioning.

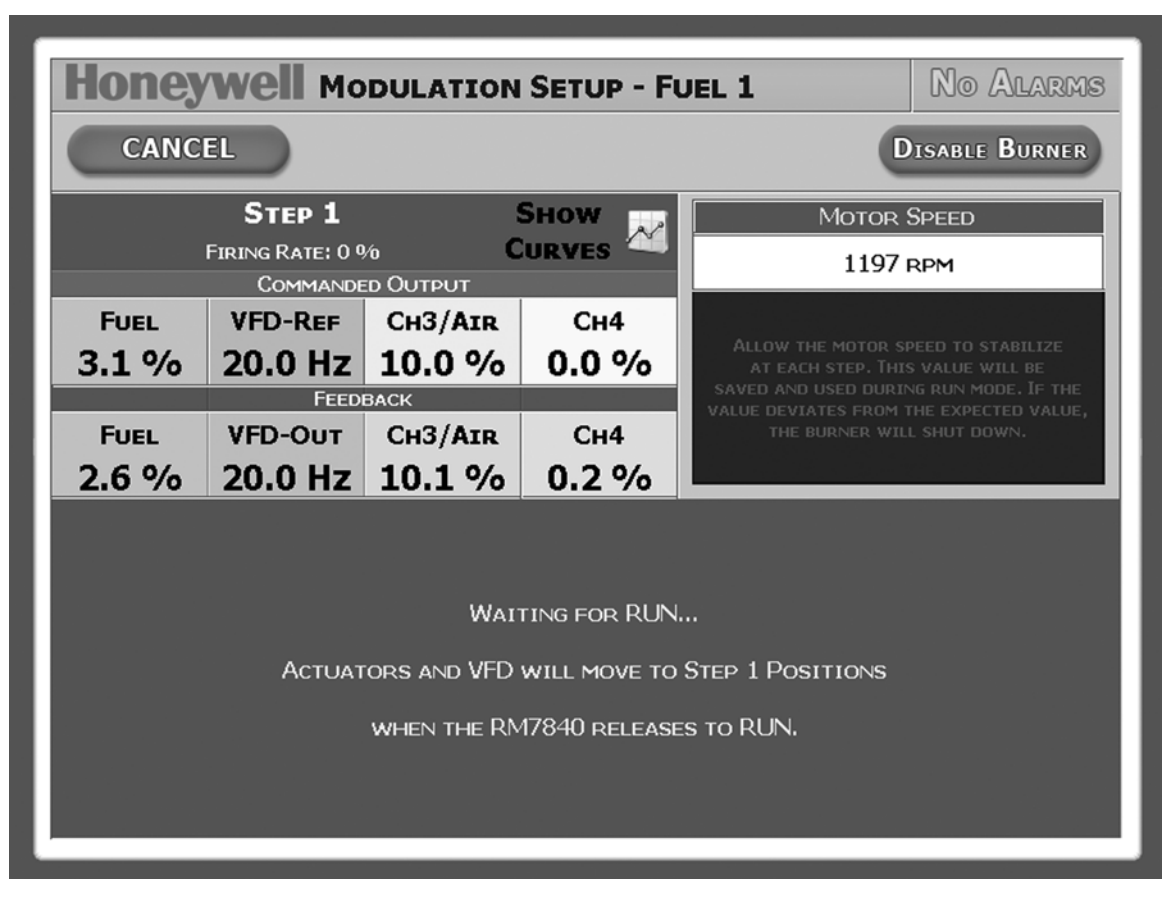

Fig. 37. Commissioning—modulation—curve setup.

NOTE: Always allow actuators/VFD to stabilize at each step before proceeding to next step.

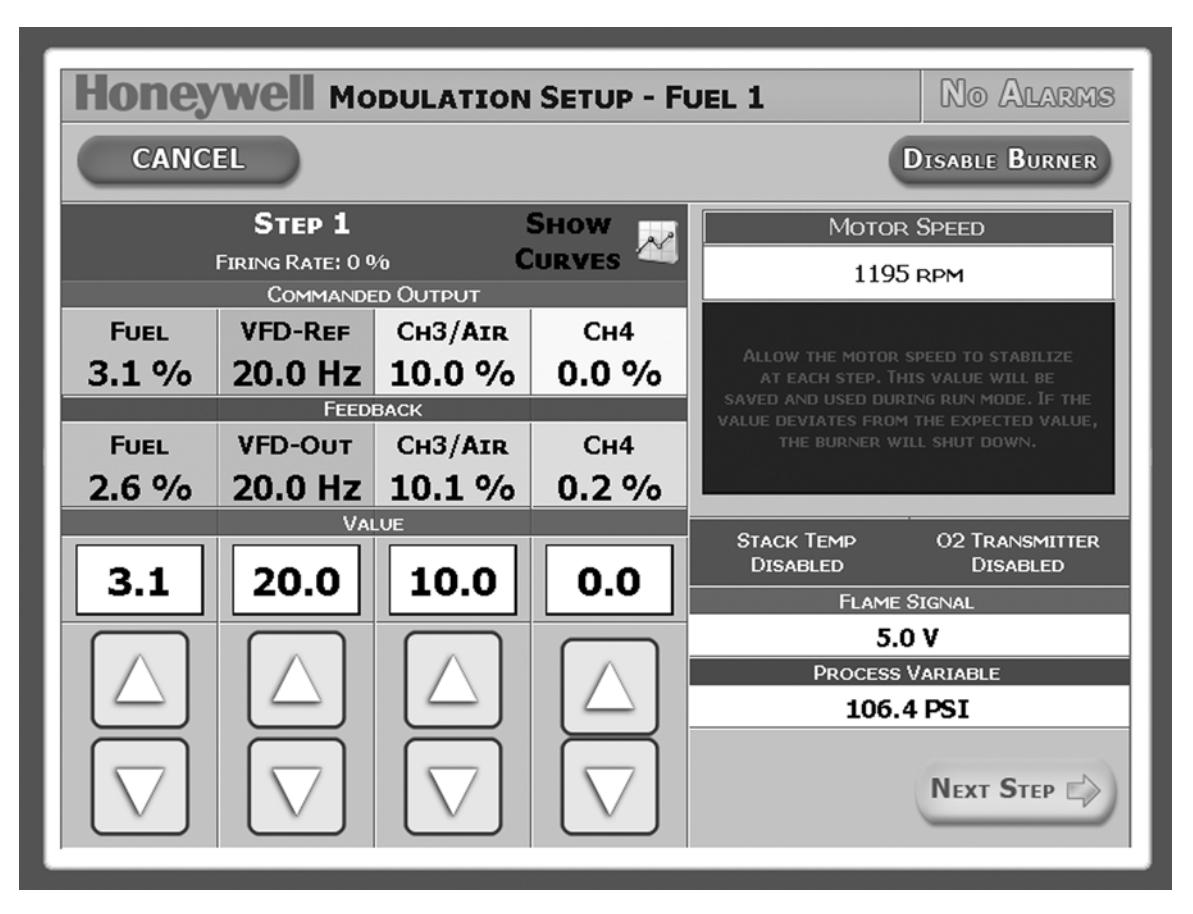

Fig. 38. Commissioning—modulation—curve setup.

**Cancel Button:** The user may cancel commissioning at any time. Pressing this button will stop the burner immediately reset all unsaved parameters, and return the user to the setting home page.

Position indicator: Displays the value of the current output to the specific device or actuator.

Position Feedback: Displays the feedback value of the individual servo or VFD.

Increment/Decrement Buttons: Increase the servo/VFD positions by pressing these buttons.

**Previous Step:** Pressing this button moves back one step. This is only displayed when a previous step exists and a save is not required.

**Next Step:** Pressing this button moves forward one step. This is only displayed when a next step exists and a save is not required.

FGR Position: FGR Values are displayed when the FGR is enabled.

Disable Burner: The Disable Burner button will break the limit circuit of the RM7840L and put the burner controller in Standby.

**System Alerts:** The System Alerts area is located on most screens. In general, this area will inform the user why the burner is not running due to a fault, hardware input, or a software limit or interlock.

NOTES:

- Always allow actuators/VFD to stabilize at each step before pushing "Save" button and proceeding to next step.
- Each modulation curve requires 10 steps to complete the setup (11 steps counting lightoff).
- After the modulating curve is completely built, press the "Complete Commissioning" button.

Status Area: Indicates the status of several items including current step, process variable, O<sub>2</sub> level, stack temp, and flame signal.

Process Variable: Displays the current value of the process variable.

Alarms: Flashes when there is an unacknowledged alarm. It does not necessarily indicate a current alarm. Pressing this button will take the user to the Alarm Acknowledgement screen on all screens except when commissioning. The Alarm flag will still indicate an unacknowledged alarm, but pressing it will not leave the current screen.

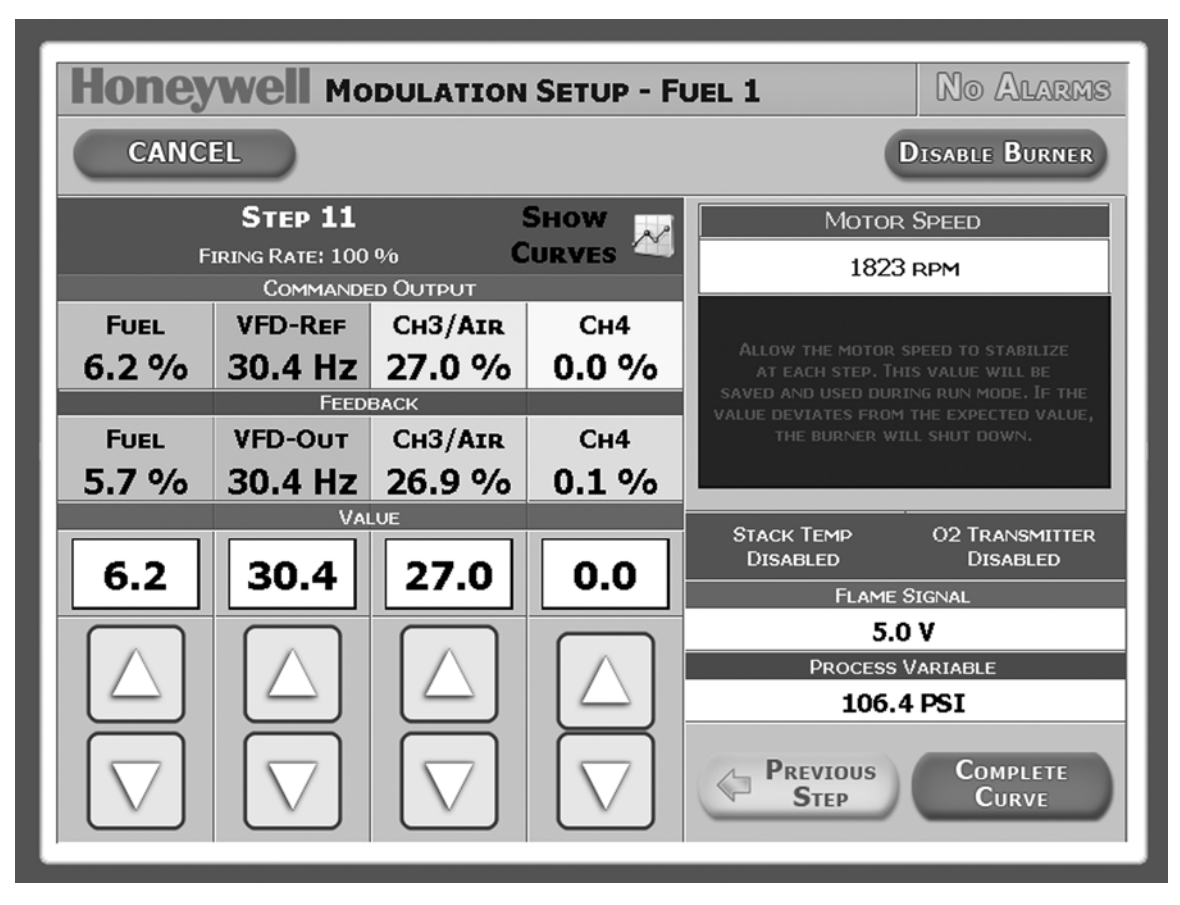

Fig. 39. Commissioning—modulation—curve setup.

NOTE: After step #11 is finished, press "Complete Commissioning" button.

### Commissioning—Curve Setup Complete

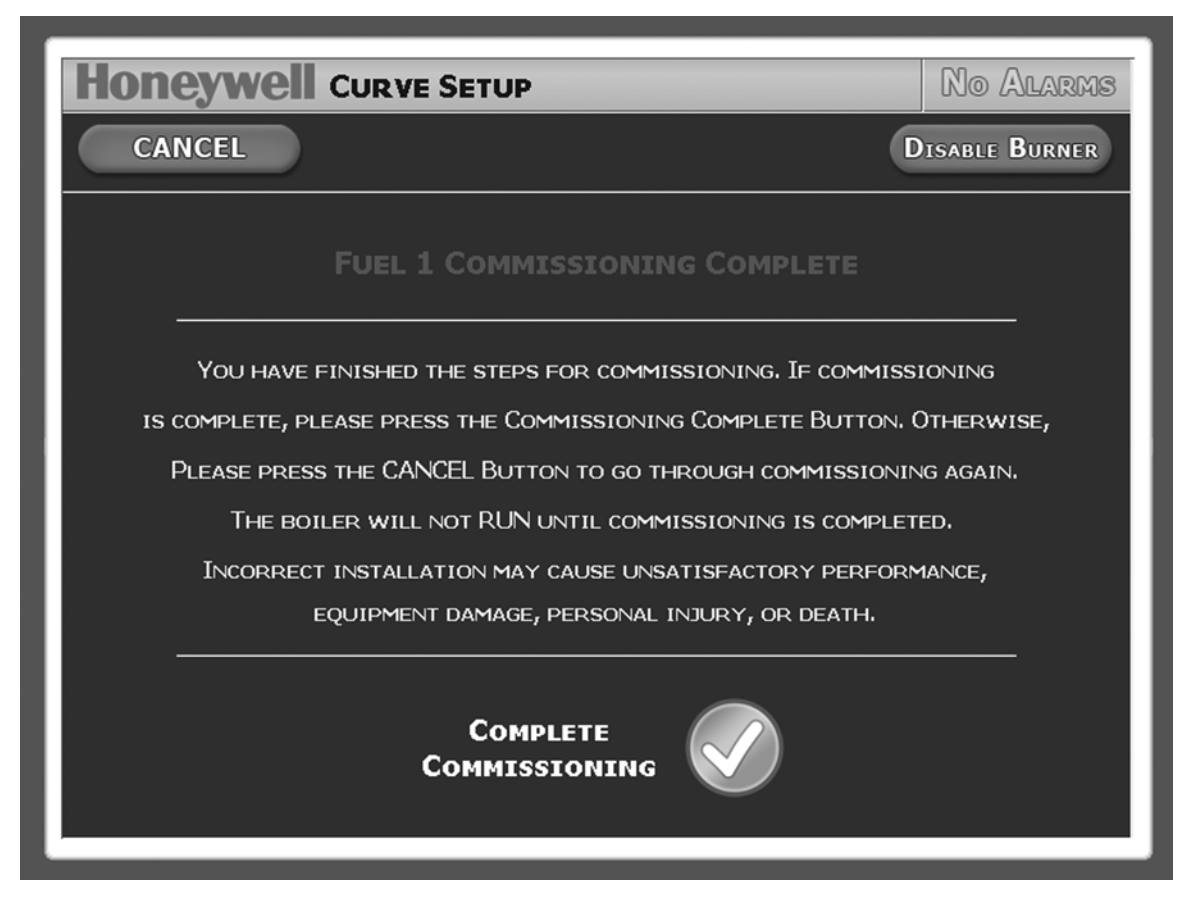

Fig. 40. Commissioning—curve setup complete.

Fuel 1 curve set up completed. Repeat the set up procedures for Fuel 2 and FGR if necessary.

### **Platform Setting**

(Press "Platform" button on "Software Setting Page 1" screen.)

| Honeywe       | PLATFORM SETTINGS           | No Alarms |
|---------------|-----------------------------|-----------|
| (рак          |                             | Save      |
| TIME ZONE:    | America/Los_Angeles (-8/-7) |           |
| CURRENT TIME: | 17-Jul-2009 12:04 PM PDT    |           |
| HOST NAME:    | Brian-PC                    |           |
| IP ADDRESS:   |                             |           |
| SUBNET MASK:  |                             |           |
| GATEWAY:      | 0.0.0.0                     |           |
| DNS #1:       | 66.180.96.12                |           |
| DNS #2:       | 66.180.96.12                |           |
|               |                             |           |
|               |                             |           |

#### Fig. 41. Platform settings screen.

This screen allows the user to set Time, Time Zone and IP information.

Save button: Press to save platform settings.

NOTE: After completion of this step, press the main title bar (Honeywell logo) to go to the Main/Home screen (refer to Fig. 3).

#### **Automation and Control Solutions**

Honeywell International Inc. 1985 Douglas Drive North Golden Valley, MN 55422 customer.honeywell.com Honeywell Limited-Honeywell Limitée 35 Dynamic Drive Toronto, Ontario M1V 4Z9

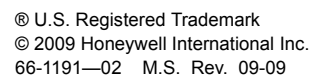

Printed in U.S.A. on recycled paper containing at least 10%

post-consumer paper fibers.

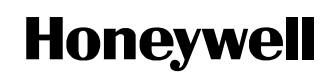